# МИНИСТЕРСТВО ПРОМЫШЛЕННОСТИ И ТОРГОВЛИ ТВЕРСКОЙ ОБЛАСТИ ГОСУДАРСТВЕННОЕ БЮДЖЕТНОЕ ПРОФЕССИОНАЛЬНОЕ ОБРАЗОВАТЕЛЬНОЕ УЧРЕЖДЕНИЕ ТВЕРСКОЙ МАШИНОСТРОИТЕЛЬНЫЙ КОЛЛЕДЖ

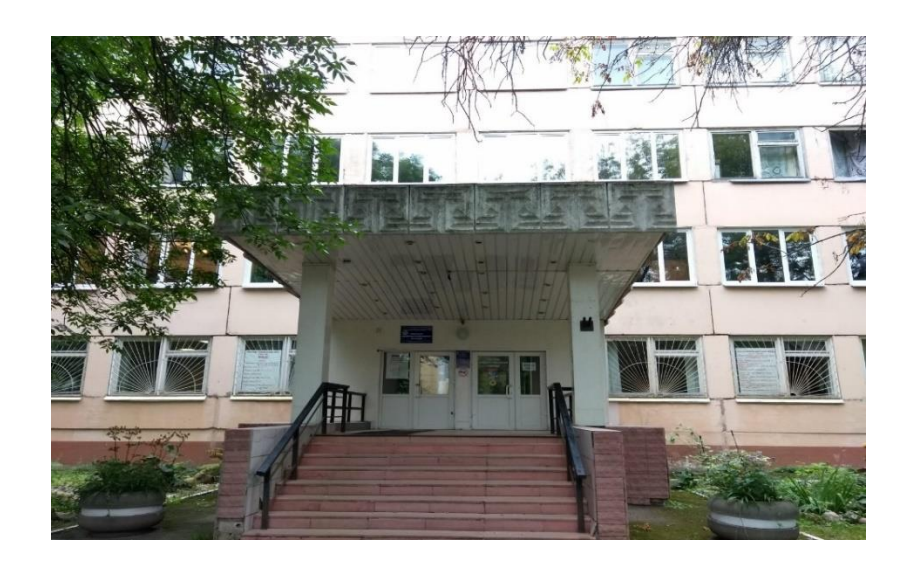

# Методическое пособие к выполнению практической работы по специальной дисциплине «Компьютерная графика»

Практическая работа № 9.

Тема: В объемном элементе детали типа «Вал» с использованием графического редактора «Компас-3D V15» создать:

- профиль за резьбовой канавки и двух канавок для выхода шлифовального круга операцией «Вырезать вращением»;

- профиля в формате 3D поверхности резьбы M27x1,5-8g операцией «Вырезать кинематически».

Программное обеспечение: «Графический редактор Компас 3D-V15»

Разработано для обучающихся 2 курса очной формы обучения по специальности: - 15.02.08 «Технология машиностроения» и других специальностей

Тверь 2021

#### ОДОБРЕНО

ЦМК 15.02.08 Протокол № <u>4</u> от «<u>10</u> » <u>12</u> 2021.

Председатель ЦМК

Г.Б. Иванова 1 Мванов 1

Составитель: Н. М. Камызин – преподаватель ГБПОУ ТМК Рецензенты:

- преподаватель ГБПОУ ТМК Самылин Игорь Алексеевич;

- заместитель главного технолога ОАО «ТВЗ» Новиков Александр Львович.

Методическое пособие к выполнению практической работы по предмету «Компьютерная графика».

Практическая работа № 9. Тема: В объемном элементе детали типа «Вал» с использованием графического редактора «Компас-3D V15» создать профиль:

- за резьбовой канавки и двух канавок для выхода шлифовального круга операцией «Вырезать вращением»;

- поверхности резьбы M27x1,5-8g в формате 3D операцией «Вырезать кинематически».

Программное обеспечение: «Графический редактор Компас 3D-V15»

Тверь: ГБПОУ ТМК, 2021. – 37 с.

Пособие содержат необходимые сведения для выполнения практических работ студентами специальности 15.02.08 «Технология машиностроения».

Предусматривает освоение обучающимися общепрофессиональных дисциплин: ОП.01. Инженерная графика, ОП.02. Компьютерная графика.

Практическая работа выполняется в соответствии с действующими положениями ГОСТов и ЕСКД по оформлению чертежей, а также с приемами и способами построения объемного элемента детали типа «Вал» на персональном компьютере (ПК) в системе графического редактора «КОМПАС-3D V15».

Материал представлен в виде последовательных действий оператора на персональном компьютере, подробно иллюстрированных на экране монитора.

В предлагаемом пособии в качестве примера разработана тема практической работы: В объемном элементе детали типа «Вал» с использованием графического редактора «Компас-3D V15» создать:

- профиль за резьбовой канавки и двух канавок для выхода шлифовального круга операцией «Вырезать вращением»;

- профиля резьбы в формате 3D поверхности M27x1,5-8g операцией «Вырезать кинематически».

Пособие предназначено для студентов и преподавателей ГБПОУ ТМК.

@ ГБПОУ ТМК, 2021 г.@ Н. М. Камызин, 2021 г.

# СОДЕРЖАНИЕ

|             | Введение4                                                            |
|-------------|----------------------------------------------------------------------|
| 1.          | Назначение и область применения5                                     |
| 1.1         | Общие сведения5                                                      |
| 2.          | Общие положения                                                      |
| 2.1         | Практическая работа № 96                                             |
| 2.2         | Содержание отчета                                                    |
| 2.2.1.      | Теоретическая часть выполнения практической работы                   |
| 2.2.2       | Описание последовательности выполнения практической работы на ПК,    |
| в который з | загружена система «КОМПАС-3D V15»6                                   |
| 2.2.3       | Создание документов разного типа в системе «Компас-График»7          |
| 2.2.4       | Проверка готовности интерфейса системы КОМПАС -3D V15 к работе9      |
| 2.2.5       | Панели инструментов для работы в формате «Деталь»10                  |
| 2.2.6       | Подготовка к созданию эскиза для получения на детали «Вал» в формате |
| 3D различн  | ых конструктивных элементов11                                        |
| 3 Вы        | полнение практической работы № 912                                   |
| 3.1 B       | ход в режим создания эскиза зарезьбовой канавки12                    |
| 3.2 C       | оздание эскиза канавки в режиме «Геометрия»13                        |
| 4.3 C       | оздание канавки операцией «Вырезать элемент вращением»15             |
| 4 Cos       | здание фасонных канавок для выхода шлифовального круга16             |
| 4.1 П       | оследовательность создания эскиза16                                  |
| 4.2 C       | оздание профиля канавок в формате 3D18                               |
| 5 Co        | здание профиля в формате 3D поверхности резьбы M27x1,5-8g операцией  |
| «Вырезать   | кинематически»                                                       |
| 5.1 C       | оздание фрагмента треугольника профиля метрической резьбы21          |
| 5.2 C       | оздание траектории резьбовой поверхности                             |
| 5.3 C       | оздание профиля резьбовой поверхности24                              |
| 5.4 Φ       | ормирование модели резьбовой поверхности                             |
| 3:          | аключение                                                            |
| Л           | итература                                                            |
| П           | риложение А (обязательное) Контрольные вопросы                       |
| П           | риложение Б (справочное) Выход резьбы. Сбеги, недорезы, проточки и   |
| фаски по Г  | OCT 10549-80                                                         |
| П           | риложение В (справочное) Канавки для выхода шлифовального круга по   |
| ГОСТ 8820   | 9-69                                                                 |

#### Введение

Предлагаемая работа предназначена для студентов учебных заведений среднего профессионального образования. Ранее на уроках "Инженерная графика" чертежи выполнялись с помощью традиционных чертежных инструментов: карандаши, ластик, измерительная линейка, угольник, транспортир, готовальня.

Работу значительно облегчили компьютерные системы автоматизации проектно-конструкторских работ – САПР.

Так же как и КОМПАС – График, КОМПАС - 3D имеет ряд возможностей: создание 3D моделей, использование библиотеки стандартных изделий, вывод документов на печать, расчет и построение моделей.

Чертежно-конструкторский редактор "Компас-График" обеспечивает:

• ввод геометрической информации с экрана дисплея компьютера при помощи клавиатуры и мыши;

• ввод элементарных графических элементов: отрезков, дуг, окружностей, текста;

• выполнение вспомогательных построений (касательных, параллельных, перпендикулярных линий, сопряжений и т. д.);

• простоту и минимум действий при вводе составных чертежных элементов и элементов оформления чертежа: размеров, штриховки, таблиц и т. д.

• полуавтоматическое заполнение граф штампа;

• и многое другое, что облегчает работу конструктора и позволяет достичь высокого качества выполняемых чертежей.

Для создания на чертежах и эскизах объемных элементов деталей и многое другое.

Целью данной работы является практическое освоение обучающимися технологии разработки объемных элементов на чертежах и эскизах, используя графический редактор «Компас-3D V15».

4

#### 1. Назначение и область применения

#### 1.1 Общие сведения

Системы «Компас-График» предназначены для графического ввода и редактирования чертежей на персональном компьютере и является мощным диалоговым инструментом конструктора или учебным пособием учащегося.

Система «Компас-График» входит в состав «Компас-3D». «Компас-График» может использоваться и в качестве самостоятельного продукта, предоставляющего средства решения задач 2D-проектирования и выпуска документации. «Компас-3D» без специализированной лицензии не позволяет открывать файлы, созданные в этих программах. Такая специализированная лицензия предоставляется только учебным заведениям для использования её в образовательном процессе.

В «Компас-График» возможны любые самые сложные геометрические построения на плоскости. Имеются все геометрические фигуры для построений: точка, прямая, отрезок прямой, окружность, дуга окружности, эллипс, символ шероховатости, линия выноски, стрелка направления взгляда, линия разреза или сечения в соответствии с ГОСТ : 2.104-2006, 2.105-2019, 2.303-68, 2.307-68.

Для удобства можно использовать локальные системы координат и разномасштабную сетку. Реализована простановка всех типов размеров, автоматизированная простановка предельных отклонений (допусков), подбор квалитета по заданным предельным отклонениям.

Для оформления чертежа по ГОСТ 2.109-73 приведены все виды шероховатости, линии выноски, обозначения базы и отклонения формы, линии разреза и сечения, стрелки направления взгляда. Пользователь обеспечен всеми необходимыми инструментами для быстрого редактирования чертежа.

### 2. Общие положения

2.1 Практическая работа № 9.

Тема: В объемном элементе детали типа «Вал» с использованием графического редактора «Компас-3D V15» создать профиль:

- за резьбовой канавки и двух канавок для выхода шлифовального круга операцией «Вырезать вращением»;

- поверхности резьбы M27x1,5-8g в формате 3D операцией «Вырезать кинематически».

Цели выполнения практической работы:

-освоить приемы и правила работы с чертежами и эскизами в графическом редакторе «КОМПАС-3D V15»;

-изучить программный интерфейс, настройки графического редактора, команды вычерчивания графических примитивов и геометрических изображений на чертежах;

-научиться выполнять чертежи и эскизы в соответствии с нормативными требованиями ГОСТов.

2.2 Содержание отчета.

а). Название работы.

б). Цель работы.

в). Оборудование, необходимое для выполнения работы:

- рабочее место – компьютерный класс;

- персональный компьютер (ПК), с установленной лицензионной системой и графическим редактором «КОМПАС-3D V15».

2.2.1. Теоретическая часть выполнения практической работы.

2.2.2 Описание последовательности выполнения практической работы на ПК, в который загружена система «КОМПАС-3D V15»

Для входа в систему «КОМПАС-3D V15» дважды быстро нажмите левой кнопкой мыши на ярлык системы, расположенный на рабочем столе.

6

После запуска программы на экране появляется главное окно программы системы КОМПАС рисунок 1.

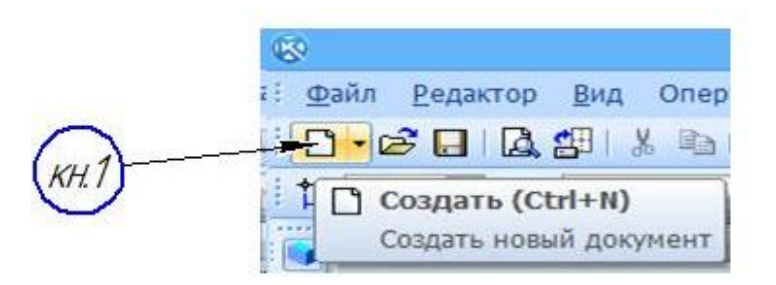

Рисунок 1- Создание документа

При нажатии кнопки *кн.1* «Создать», на экране появляется окно (рисунок 2), которое позволяет выбрать тип создаваемого документа.

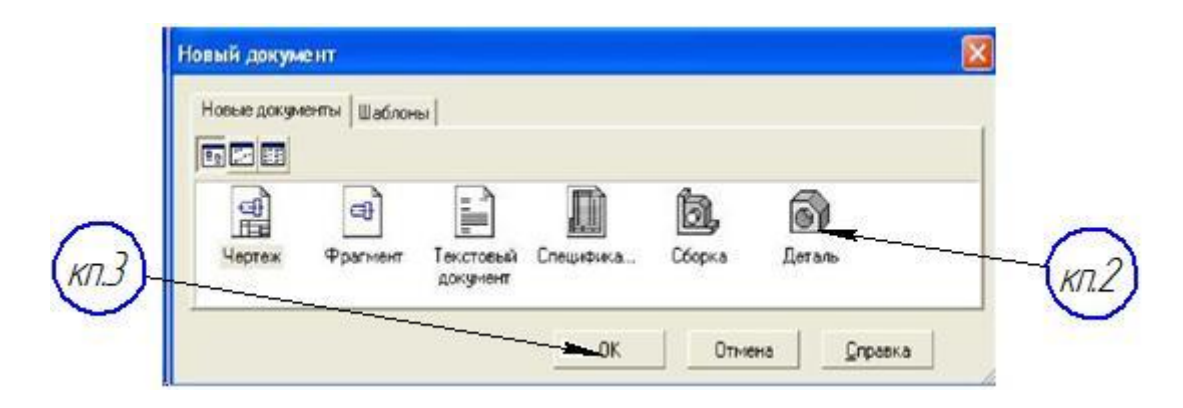

Рисунок 2 - Диалоговое окно для выбора типа документа 2.2.3 Создание документов разного типа в системе «Компас-График»

a) Чертеж - основной тип графического документа в системе КОМПАС. Чертеж содержит графическое изображение изделия в одном или нескольких видах, основную надпись, рамку и всегда содержит **один** лист заданного пользователем формата. Файл чертежа имеет расширение. cdw.

б) Фрагмент - вспомогательный тип графического документа. Фрагмент отличается от чертежа отсутствием рамки, основной надписи и других объектов оформления конструкторского документа. Во фрагментах используются эскизные разработки по ГОСТ 2.125-88 для последующего использования в других документах. Файл фрагмента имеет расширение .frw.

в) Текстовый документ (расширение файла .kdw).

г) Спецификация (расширение файла .spw).

д) Сборка (расширение файла.a3d).

е) Деталь - трехмерное моделирование (расширение файла.m3d).

Для того, чтобы начать работу по созданию 3D моделей, необходимо выбрать тип документа: деталь или сборка. Так как вначале будем создавать модели, а не сборки, то тип документа будет «Деталь», *кн 2*, (рисунок 2).

| Ba Kawa Eedartoo Eed Ouebañ                | a Clehidwarha Classo Boo Duasa Provozen                                                                                                    |          |
|--------------------------------------------|----------------------------------------------------------------------------------------------------|----------|
| 10 . 1                                     | 022110-2458                                                                                                    |          |
| D-000000000000000000000000000000000000     | d 🖩 9 0 👩 10 ko k? , Q, Q, Q, Q, Lo · + () L · Q () () 🖬 🎯 🥑 Y · - 🗞                                                                                                    | 88 1 3 3 |
| Дерево нодели в х                          | Gula Danca Budates Bal Science Hipsener Organization                                                                                                    |          |
| b in - B in                                | Cram. OH-N                                                                                                    |          |
|                                            | CogenOH+0                                                                                                    |          |
| C De Denne (16+0)                          | Ongurte citypopela.                                                                                                    |          |
| - 1 - Havane KoopBorat                     | Highese +                                                                                                    |          |
| A B Castron Tr                             | Creativenese *                                                                                                    |          |
| 1 Contractor                               | Jagars Oslaw                                                                                                    |          |
| D Cost                                     | Sectors sce garyword                                                                                                    |          |
| Conv Y                                     | 🗄 Copeers 0443                                                                                                    |          |
| 5 0m7                                      | The Couplem and                                                                                                    |          |
| P                                          | Coppension                                                                                                    |          |
| 19                                         | D Texaspersional spectrum.                                                                                                    |          |
| 10,                                        | 23 Country and country of the second second se                                                                                                    |          |
| 0.                                         | Herpins spangenessed spronty •                                                                                                    |          |
| 133                                        | Aggewants that .                                                                                                    |          |
| 22                                         | G Reates Of P                                                                                                    |          |
|                                            | Standard Frank                                                                                                    |          |
| 0                                          | Page 1                                                                                                    |          |
|                                            | Wedgemann a greywerk.                                                                                                    |          |
| 2                                          | hele                                                                                                    |          |
| 100 H                                      |                                                                                                    |          |
| 2                                          |                                                                                                    |          |
| <u>a</u>                                   |                                                                                                    |          |
| 2                                          |                                                                                                    |          |
| \$7.                                       |                                                                                                    |          |
| 18                                         |                                                                                                    |          |
| E.s.                                       |                                                                                                    |          |
|                                            |                                                                                                    |          |
| HOCTPOENNE                                 |                                                                                                    |          |
|                                            |                                                                                                    |          |
|                                            |                                                                                                    |          |
|                                            |                                                                                                    |          |
| History and a start and an and an and a fe | the set of the set of |          |

Рисунок 3 - Меню

В верхнем меню выбираем кнопку «Файл», на экране появится раскрывающееся меню, в котором щелкаем по «Сохранить как» *кн. 4*, (рисунок 3).

Программа предложит окно, изображенное на рисунке 4, в котором нужно:

- выбрать папку для сохранения файла, кн.5 и кн.6;

- записать название файла, кн. 7;

- выбрать расширение файла (рекомендуется не изменять расширение файла, которое будет предложено программой по умолчанию);

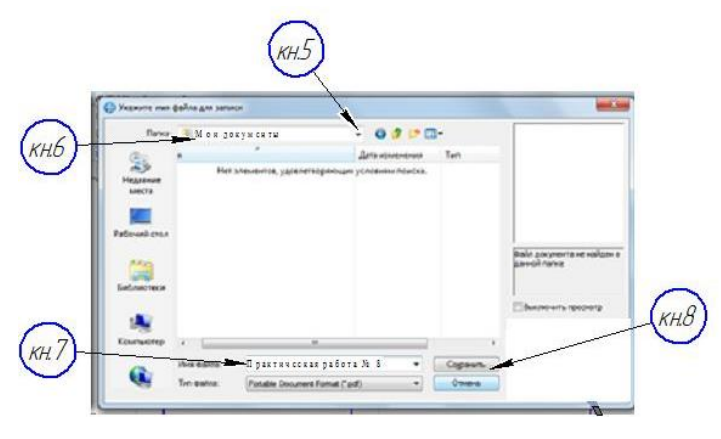

Рисунок 4 – Окно сохранения файла

- нажать кнопку «Сохранить», кн. 8.

В открывшемся диалоговом окне «Информация о документе» в строку Автор введите свою фамилию (кн.9), номер группы (кн.10) и нажмите ОК (кн. 11) рисунок 5. Документ сохранится там, куда указали в рисунке 4.

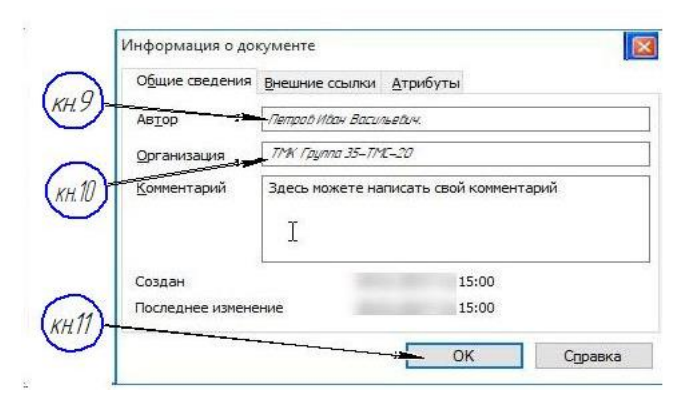

Рисунок 5 - Сохранение информации

Для всех документов, которые будете сохранять в процессе изучения дисциплины, обязательно заполняйте это окно.

Теперь есть путь к файлу, который надо запомнить, чтобы его открыть в следующий раз.

При открытии уже имеющегося документа указать курсором в виде стрелки на

кнопку Сткрыты... (смотри рисунок 1) и далее указать путь к имеющемуся файлу.

2.2.4 Проверка готовности интерфейса системы КОМПАС -3D к работе

В данной практической работе, в формате «Деталь», будут использоваться операции создания модели - «Вырезать вращением» и «Вырезать кинематически».

На первом этапе работы нужно произвести проверку настройки интерфейса (рекомендуется не пропускать).

Предварительно выведите в главном окне построения детали Компактную панель и Панель свойств, если они не были ранее выведены в главном окне.

Расположение панелей рассмотрено в практической работе № 6.

При создании макета детали в работе системы задействуется значительно большее количество инструментальных панелей, чем при создании чертежей.

Перед началом работы все необходимые панели должны быть активизированы.

Проверка состояния панелей инструментов (рекомендации смотри в практической работе № 7)

## 2.2.5 Панели инструментов для работы в формате «Деталь»

#### Внимание!

При работе в графическом редакторе Компас-3D в меню Панели инструментов необходима активировать, или обозначить знаком «У» (если не активированы), следующие панели:

- стандартные;

- панель вид;

- компактные панели;

- текущее состояние;

- панель свойств;

- переменные;

- глобальные привязки;

При любом режиме работы системы желательно, чтобы в главном окне присутствовали три панели инструментов:

- Стандартная панель 🗄 🗅 🕶 📾 🛋 📥 🚵 📥 📥 📥 📥 👘 🥐 😭

Панель, на которой расположены кнопки вызова команд стандартных операций с файлами и объектами. Для включения отображения ее на экране служит команда Вид - Панели инструментов - Стандартная.

- Панель Вид 🗄 🔍 🔍 🔍 🔍 1.1901 - 1 2. - 🕂 🖾 СЭ 🕸 🕥 🕼 🍞 🕥 🖝 💷 📰 🌽 📟 🥊

Панель, на которой расположены кнопки вызова команд настройки отображения активного документа.

Набор полей и кнопок Панели Вид зависит от того, какой документ активен.

Для включения отображения ее на экране служит команда Вид - Панели инструментов - Вид.

- Панель Текущее состояние 🔛 1.0 🛛 🖼 🖉 🖉 🗮 🖉 🖉 🗮 🖓 🗮 🖓 🔛 📮

Панель, на которой отображаются параметры текущего состояния активного документа.

Набор полей и кнопок Панели текущего состояния зависит от того, какой документ активен.

Для включения отображения ее на экране служит команда Вид - Панели инструментов - Текущее состояние.

- Компактная панель 🛄 🗽 🐑 🖄 🕻 🗎 🥌 🖉 🖉 🗖 🖉 🖉 🖉 🖉 🖉 🖉 🖉

Панель, на которой расположены кнопки переключения между Инструментальными панелями и кнопки самих Инструментальных панелей. Состав Компактной инструментальной панели зависит от типа активного документа.

Окончание операции создания шпоночных пазов выполняется визуальная проверка операцией «Поворот», кн.13.

Завершение практической работы № 8 соответствует созданию модели детали типа «Вал», изображенного на рисунке 6.

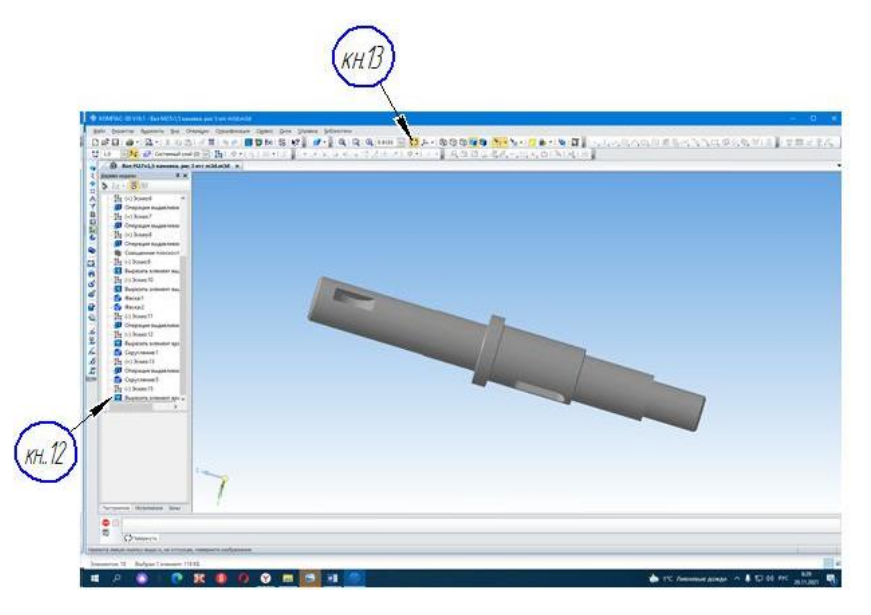

Рисунок 6 - Модель детали вал по окончанию практической работы № 8

После окончания операции создания шпоночных пазов выполняется визуальная проверка операцией «Поворот», кн.13.

Созданная модель вала (Рисунок 6) дополняется в настоящей работе следующими конструктивными элементами.

2.2.6 Подготовка к созданию эскиза для получения на детали «Вал» в формате 3D различных конструктивных элементов.

В данной работе к конструктивным элементам относятся:

- проточек и фасонные на валах;
- канавки за резьбовые;

- профиль резьбовой поверхности.

Для создания конструктивных элементов в формате 3D являются:

- эскиз элемента в формате 2D;

- выполнение требуемой операции при создании модели 3D

Плоская фигура, на основе которой образуется тело, называется эскизом, а формообразующее перемещение эскиза – операцией.

Для реализации создания за резьбовой канавки по ГОСТ 10549-80 операцией «Вырезать вращением» и изображения резьбы М27х1,5-8g на детали «Вал» кинематической операцией в работе используем ранее созданный макет детали «Вал» в формате 3D изображённый на рисунке 6 (практическая работа № 8).

Рабочий чертеж детали выполнен на рисунке 7.

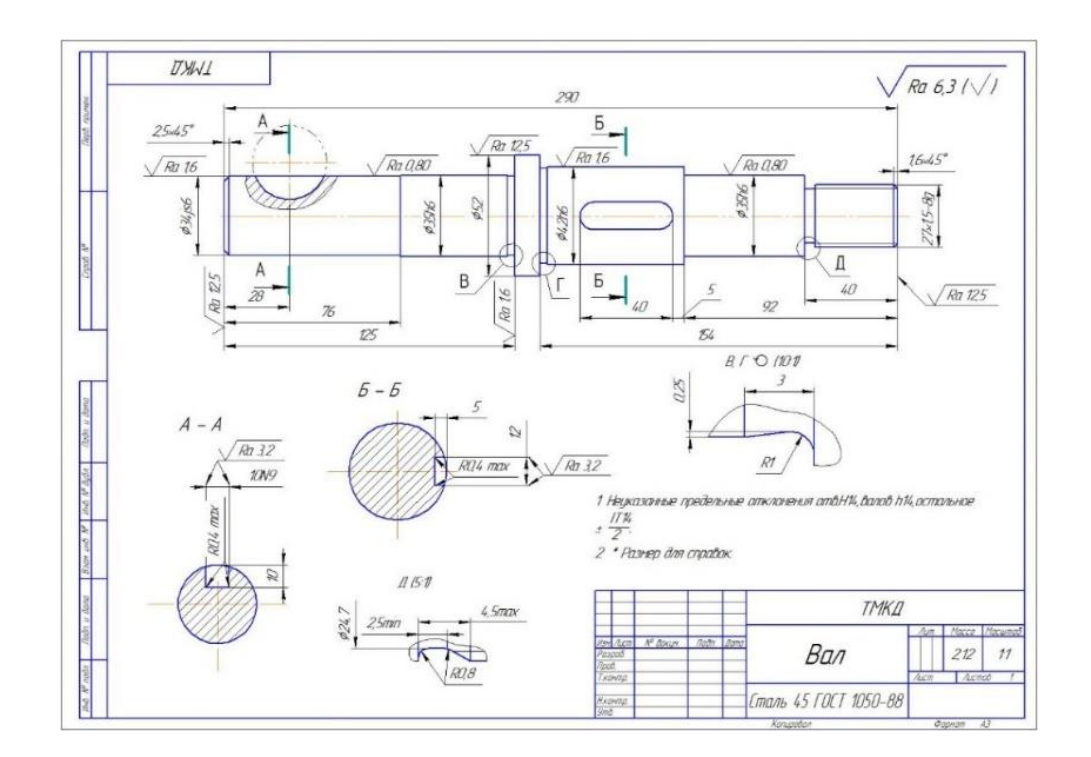

Рисунок 7 – Чертеж детали

На основании требований к эскизам для реализации операции «Вырезать вращением» в работе необходимо создать эскиз в формате 2D с необходимыми размерами для реализации формообразующей операции на макете детали в формате Компас-3D.

Геометрические размеры канавки выполнены на выносном элементе «Д(5:1)».

3 Выполнение практической работы № 9

3.1 Вход в режим создания эскиза за резьбовой канавки

Щелкните в окне «Дерево модели» по знаку (+) кн. 14 (рисунок 8), знак

меняется на (-). При щелчке появляются строки названий плоскостей – XY; ZX и ZY и трехцветные оси координат X, Y, Z (рисунок 8).

В появившейся системе координат выбираем плоскость YZ (*кн.15*), далее активизируем кнопку <sup>Эскиз</sup> на инструментальной панели (*кн.16*) и на экране появляется модель детали «Вал» (рисунок 8), в принятой системе координат, а в правом верхнем углу экрана - символ знака «Эскиз» (*кн.17*).

На детали определяем точку начала координат кн.18 и в режиме «Геометрия», вспомогательные прямые *кн.18*, создаем систему координат для создаваемого эскиза оси X и Z. Создаем осевую линию на координате Z.

В точке пересечения осей координат ставим вспомогательную точку кн.20.

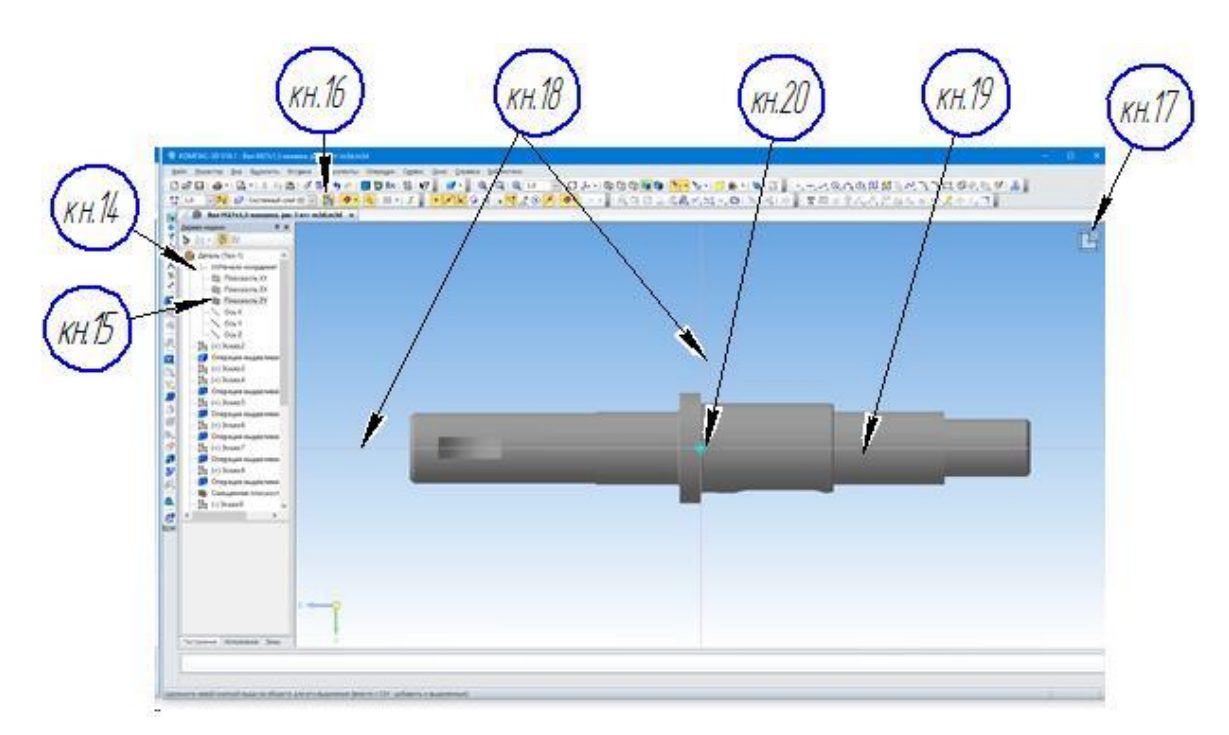

Рисунок 8 - Подготовка к созданию эскиза

Для удобства изображения профиля канавки применим способ увеличения рамкой *кн.21*. На экране появится фрагмент модели «Вал» (рисунок 9) с увеличенным изображением места расположения канавки.

3.2 Создание эскиза канавки в режиме «Геометрия»

Построение профиля канавки выполняется согласно размеров чертежа детали. Для этого на расширенной панели «Геометрия» используются:

- кн.22 – вспомогательные линии;

- *кн.23* – основные линии по ГОСТ 2.303-68;

- кн. 24 - обозначение радиусов (рисунок 9).

В режиме «Размеры», по ГОСТ 2.308-79 обозначаются все линейные (кн.25) и размеры радиусов (кн.26).

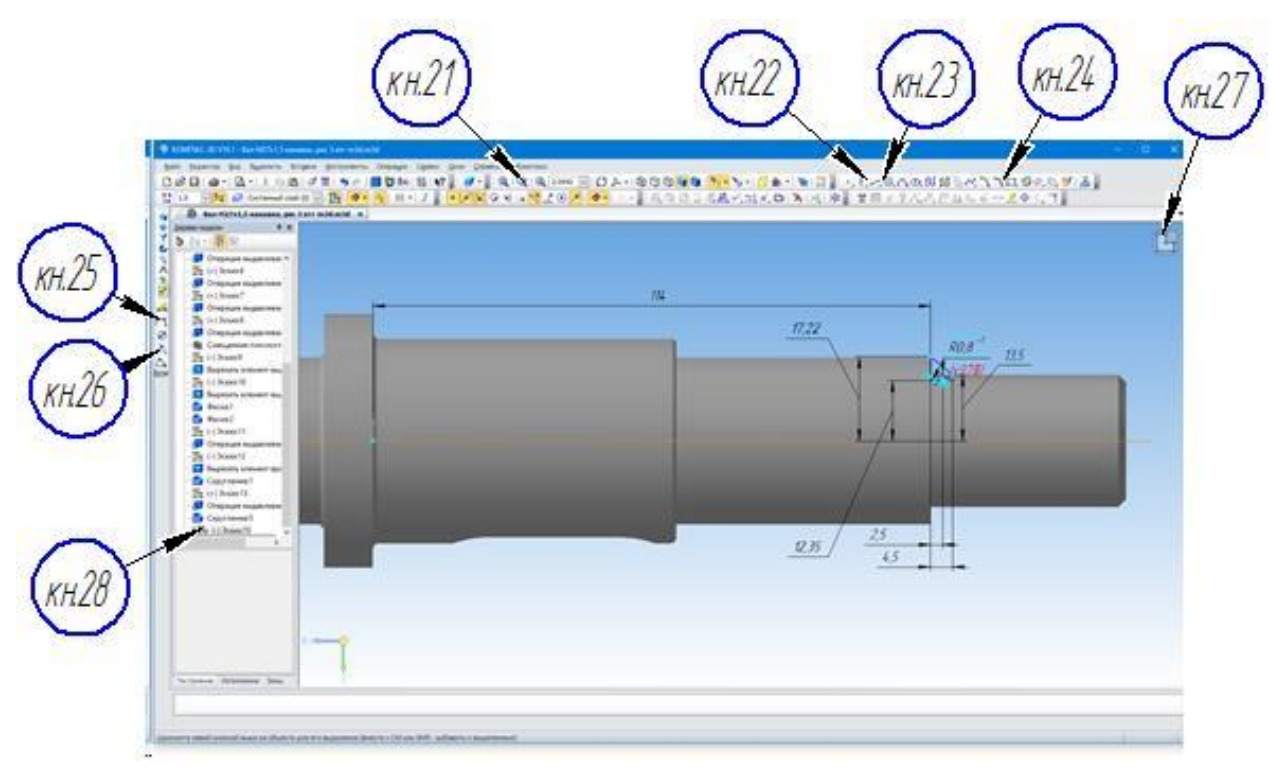

Рисунок 9 – Создание эскиза за резьбовой канавки.

Окончанием создания эскиза канавки является отключение кнопки

кн.27. В нижней части окна «Дерево модели» появляется строка «Эскиз» с номером кн.28

Одновременно на экране появляется фантом вала рисунок 10.

Кнопкой кн.29 обозначено место и профиль создаваемой канавки.

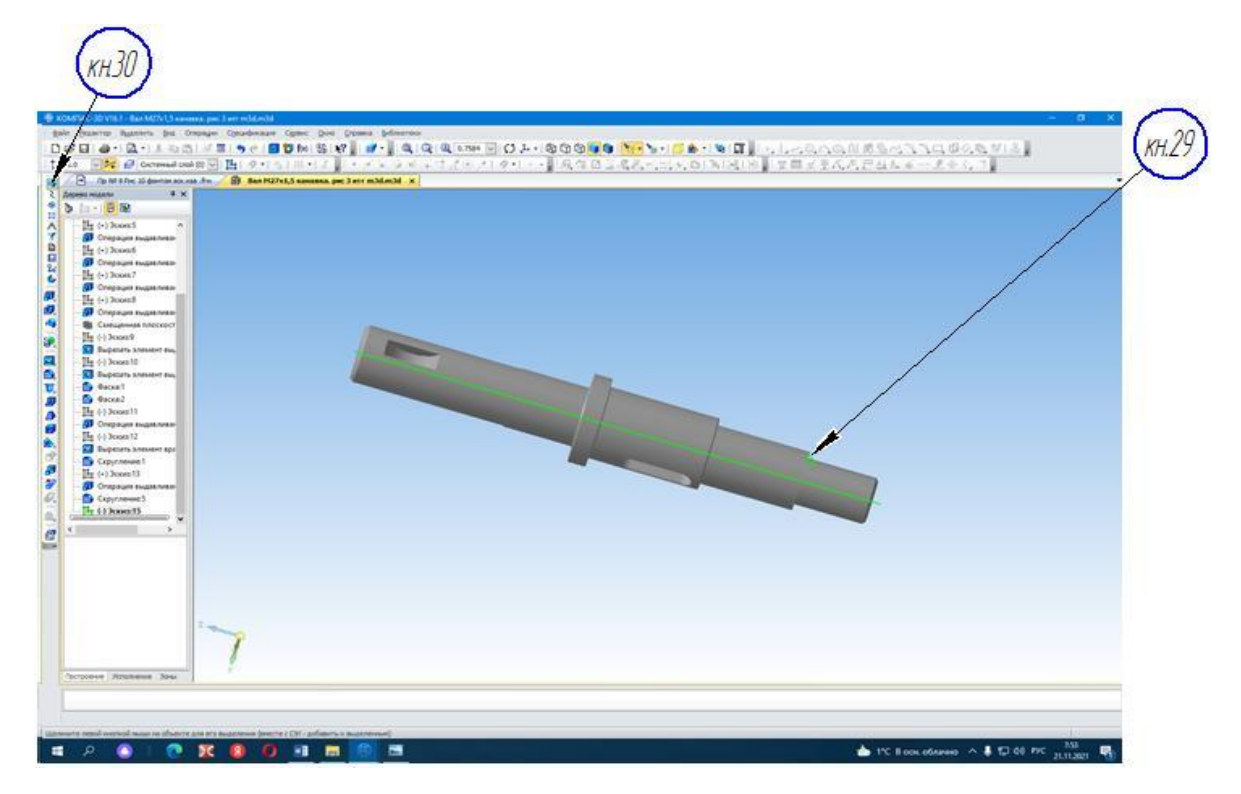

Рисунок 10 – Фантом вала с профилем канавки

3.3 Создание канавки операцией «Вырезать элемент вращением»

Одновременно с фантомом вала в левой стороне экрана появляется панель «Редактирование» в 3D. Нажатие *кн.30* позволяет открыть развернутую панель «Редактирование».

На развёрнутой панели мышкой щёлкаем по кнопке 🗊 кн.31. и не отпуская кнопку мышки стрелку перемещаем на кнопку выпадающего меню 💷 кн.32.

Для создания профиля канавки отпускаем кнопку «Вырезать элемент вращением» *кн.32*.

Одновременно в дереве построения появляется строка «Вырезать элемент вращения».

На экране появляется создаваемый профиль канавки, а в низу экрана «Панель свойств» рисунок 11.

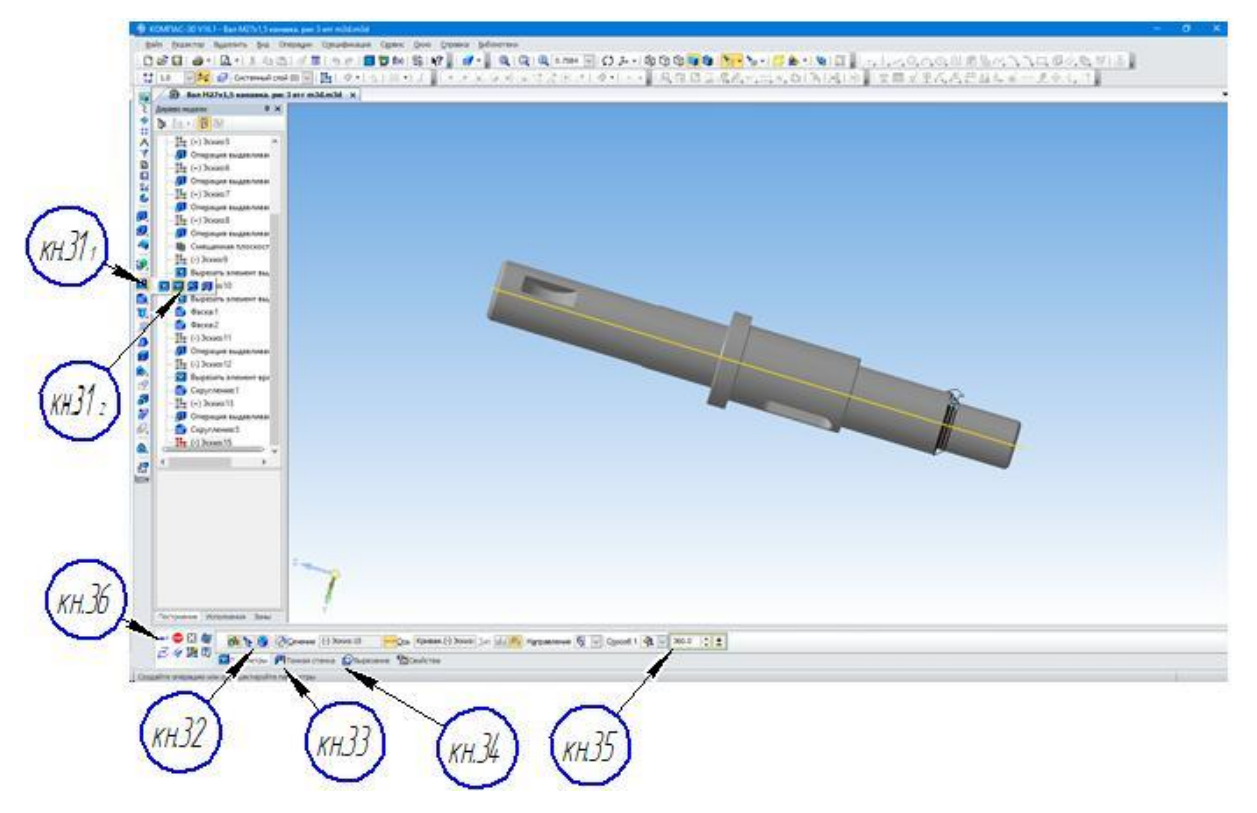

Рисунок 11 – Создание профиля канавки

В диалоговом режиме в окнах панели свойств указываются:

- сечение вращения кн 32.;
- тонкая стенка «Нет» кн.33;
- параметр «вырезание» кн.34.
- угол поворота 360° кн.35.

По окончании ввода значений нажимается кнопка «Ввод» *кн.36* на панели особых свойств.

На экране появляется макет вала рисунок 12 с построенной канавкой. Включением *кн.37* удаляются вспомогательные объекты, (*кн.38*) переводит изображение в «Полутоновое».

Включение команды «Поворот» кн. 39 позволяет визуально выполнить осмотр профиля канавки.

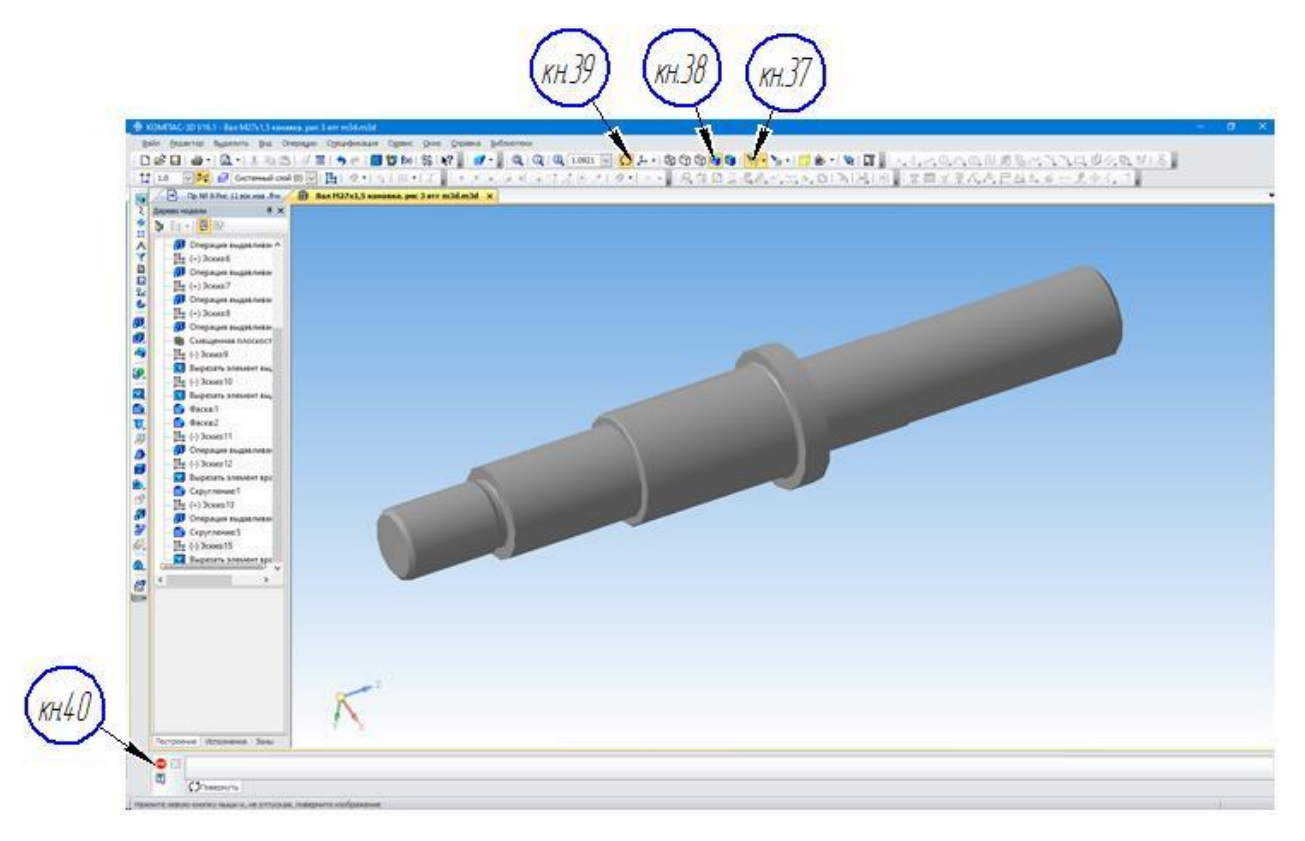

Рисунок 12 - Визуальная проверка создания профиля за резьбовой канавки в модели вала

Вывод:

Визуальный осмотр профиля канавки показал, что профиль канавки выполнен в соответствии с требованиями чертежа. Нажатие на панели особого назначения кнопки «Стоп» 🞯 *кн.40* сигнализирует о завершении операции.

Пункт 3 практической работы № 9 выполнен.

4 Создание фасонных канавок для выхода шлифовального круга

Размеры фасонных канавок в соответствии с ГОСТ 8820-69 выполнены на чертеже детали (рисунок 7, см. выносной элемент В, Г «Повернуто»10:1).

4.1 Последовательность создания эскиза

В данном пункте подробное описание формирования фасонных канавок для выхода шлифовального круга не требуется, так как подробное описание будет повторением изложенному ранее в пункте 3. Описание будет выполнено сокращенно.

Для создания эскиза двух канавок по ГОСТ 8820-69 повторяется пункт 4.1 «Вход в режим создания эскиза».

Для удобства изображения профиля канавки применим способ увеличения рамкой *кн.21*. На экране появится фрагмент модели «Вал» (рисунок 12-1) с увеличенным изображением места расположения канавки.

Построение профиля канавки выполняется согласно размерам чертежа детали. Для этого на расширенной панели «Геометрия» используются:

- кн.22 – вспомогательные линии;

- *кн.23* – основные линии по ГОСТ 2.303-68;

- кн.24 - обозначение радиусов (рисунок 12-1).

В режиме «Размеры» в соответствии с ГОСТ 2.307-68, обозначаются все линейные (*кн.25*) и размеры углов и радиусов (*кн.26*).

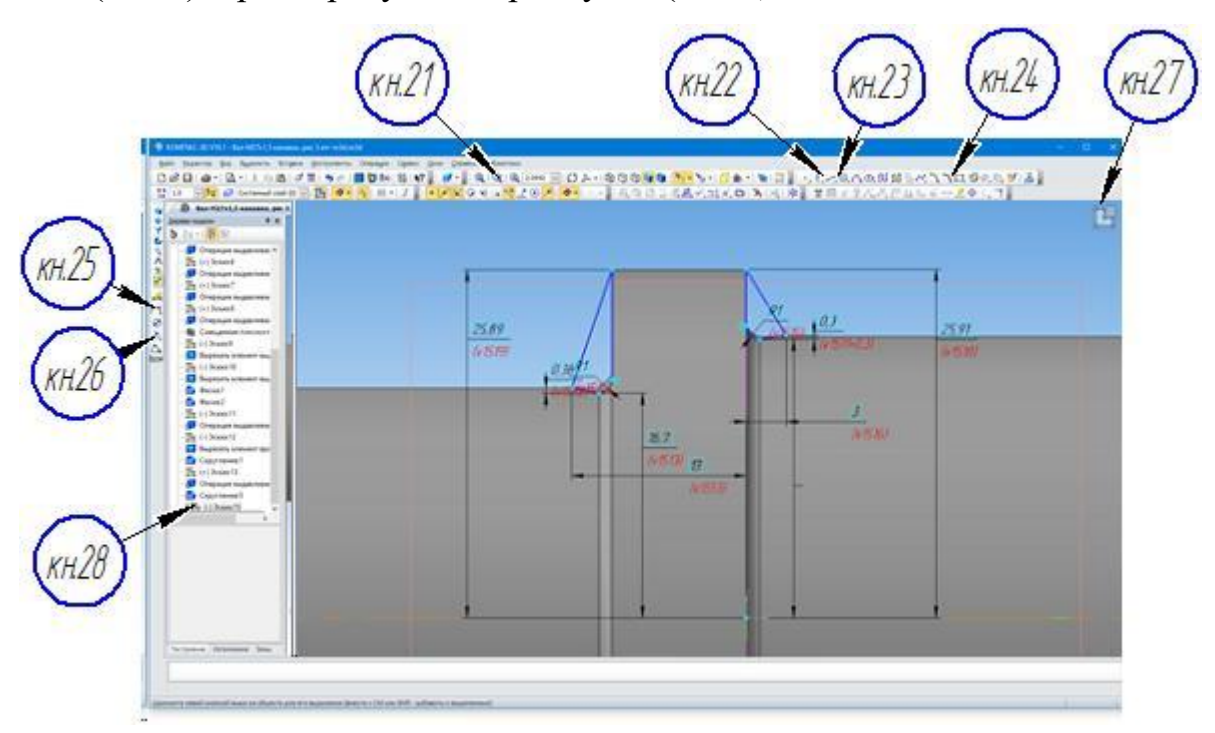

Рисунок 12-1 Создание эскиза двух канавок.

Окончанием создания эскиза канавки является отключение кнопки *кн.27*. На экране появляется фантом вала рисунок 12 - 2.

На рисунке можно видеть фантомы двух канавок кн.29.

Включение панели 3D «Редактирование» позволит выполнить операцию «Вырезать элемент вращением» *кн.30*.

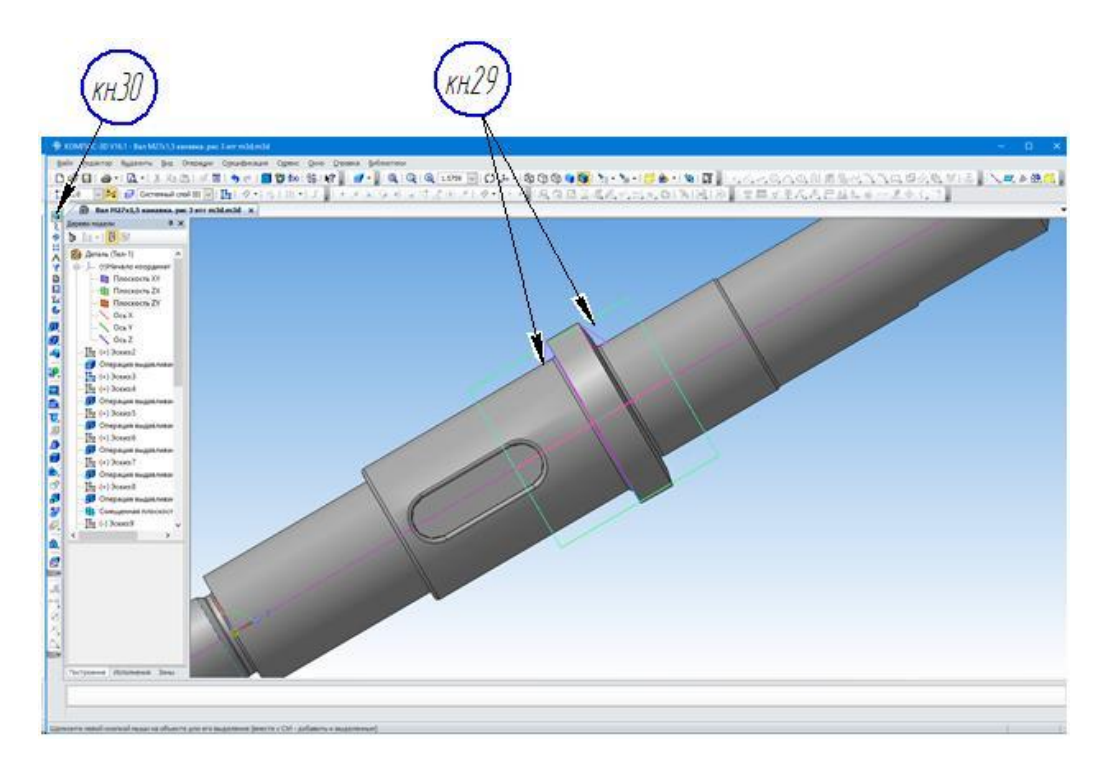

Рисунок 12-2 Фантом вала с двумя канавками

4.2 Создание профиля канавок в формате 3D

Далее повторяется пункт 4.3 Создание канавки операцией «Вырезать элемент вращением».

В окне «Дерево модели» и «Панели свойств» (рисунок 12-3) последовательно выполняем действия указанными кнопками.

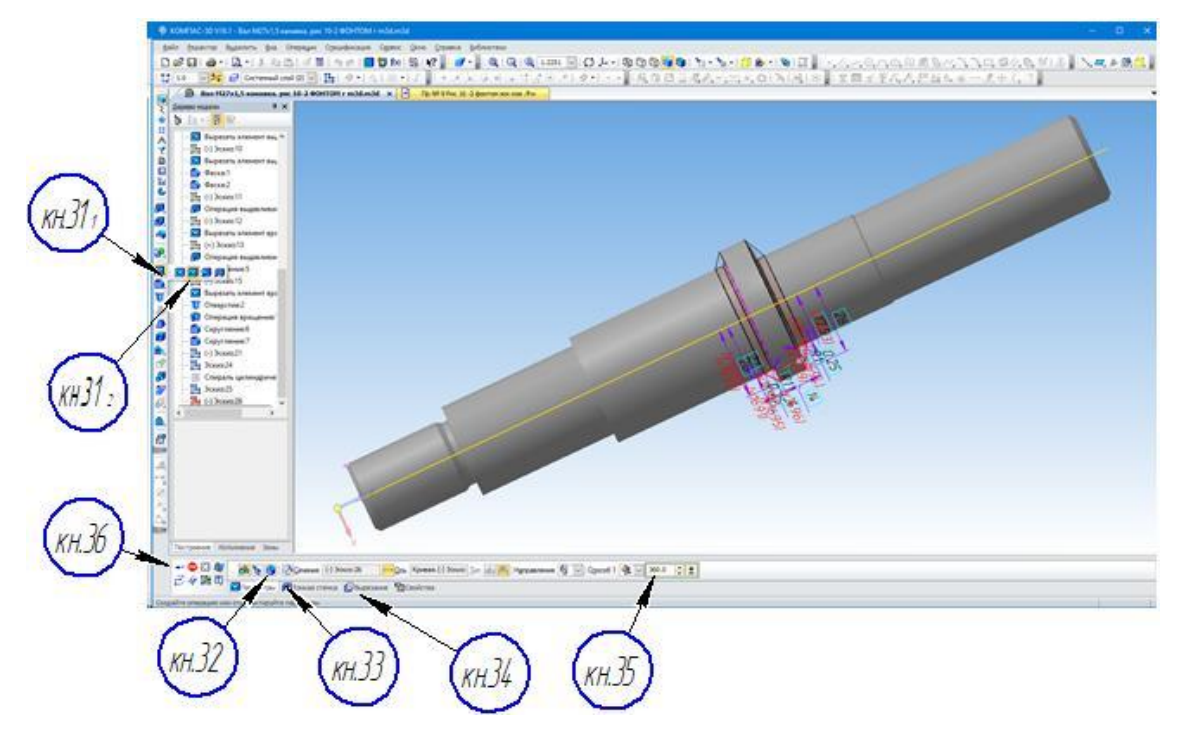

Рисунок 12-3 Создание профиля канавок

По окончании ввода значений нажимается кнопка «Ввод» *кн.36* (рисунок12-3) на панели особых свойств.

На экране появляется макет вала (рисунок 12-4) с построенными канавками. Включением кн.37 удаляются вспомогательные объекты, (*кн.38*) переводит изображение в «Полутоновое»

Включение команды «Поворот», *кн.39*, позволяет визуально выполнить осмотр профиля канавок, а вращение колеса мышки увеличивает изображение до нужной величины.

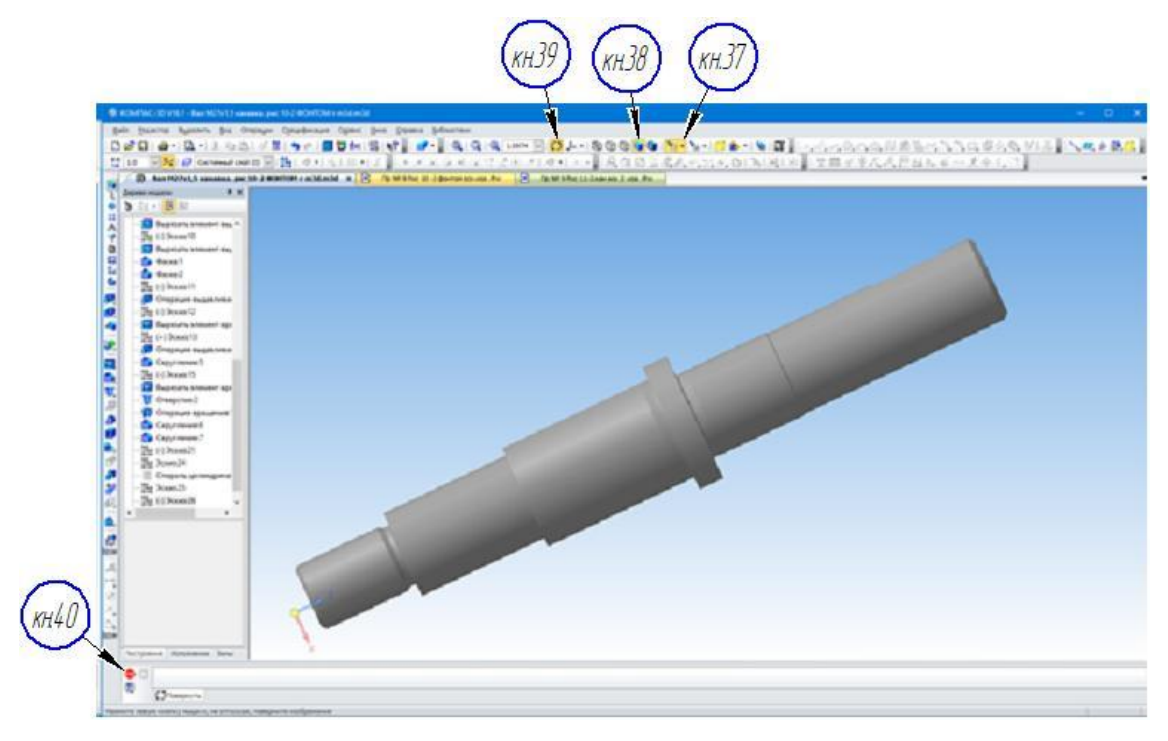

Рисунок 12-4 Формирование канавок для выхода шлифовального круга

Визуальный осмотр профиля канавок показал, что профиль канавок выполнен в соответствии с требованиями чертежа. Пункт практической работы № 9 выполнен.

Окончание выполнения операции создания профиля двух канавок для выхода шлифовального круга фиксируется нажатием кнопки «Стоп» <sup>(1)</sup>, *кн.40*, на панели «Свойств».

Вывод: канавки для выхода шлифовального круга на диаметрах вала 36 и 42 мм построены.

5 Создание профиля резьбовой поверхности M27x1,5-8g на макете детали «Вал»

Резьбовые разъемные соединения – очень популярный вид крепежных соединений, использующиеся в механике. В КОМПАС-3D существует несколько инструментов для создания резьбы.

Нарезать внутреннюю или наружную резьбу при создании 3D моделей достаточно просто. Многие проектировщики свободно используют кинематическую операцию для решения данной задачи.

Основа трехмерного проектирования - создание эскизов, перемещение которых в пространстве по определённой траектории и позволяет получить объемные тела. Эскиз создаётся во фрагменте. Для его построения используются команды построения геометрических примитивов: отрезков, окружностей, прямоугольников и др.

5.1 Создание фрагмента треугольника профиля метрической резьбы

Профилем метрической резьбы является равносторонний треугольник с углом 60° при вершине. Высота треугольника Н мм, рассчитывается по формуле:

 $H = 0,86 \cdot t$ 

где t - шаг резьбы мм.

H = 0,86×1,5 = 1,29 мм

Создаем эскиз треугольника во фрагменте. Копируем его в буфер обмена:

- ставим точку в середине отрезка *кн.42* (рисунок 13);

- щелкаем мышкой на главной панели — Редактор — Копировать;

- выполняем щелчок кнопкой мыши по точке кн.43 (рисунок 13), середине стороны треугольника.

После данных манипуляций треугольник сохранился в буфере обмена.

Созданный треугольник выполнен на рисунке 13.

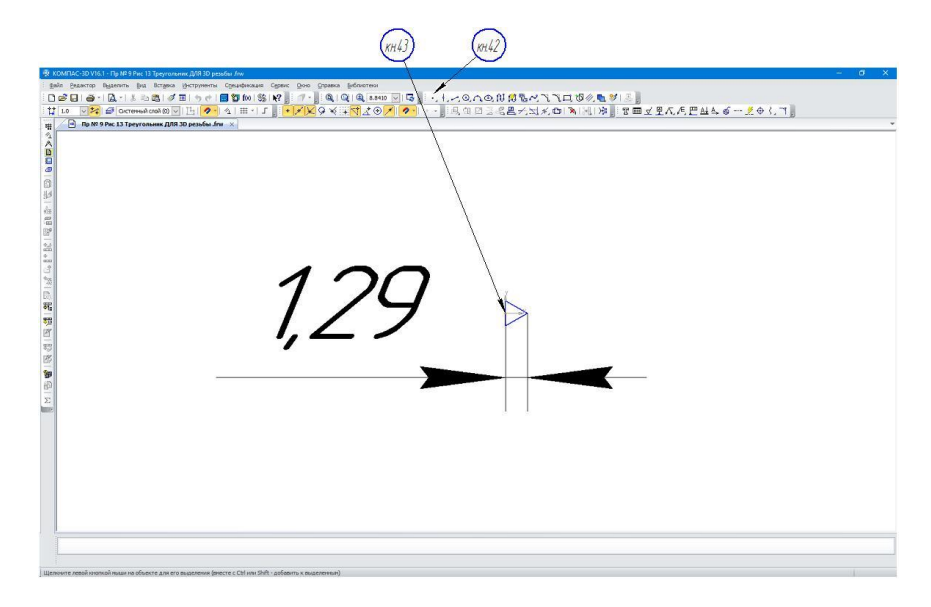

Рисунок 13 – Эскиз треугольника (профиля метрической резьбы)

5.2 Создание траектории резьбовой поверхности

Для выполнения данного пункта принимаем, полученный в предыдущих работах № 7 и № 8 и в настоящей работе, вал в формате 3D для резьбовой поверхности, изображенный на рисунке 12-2.

Кнопкой мыши щёлкаем по торцу элемента детали с резьбовой поверхностью *кн.44* (рисунок 14). Торец должен окрасится в зеленый цвет.

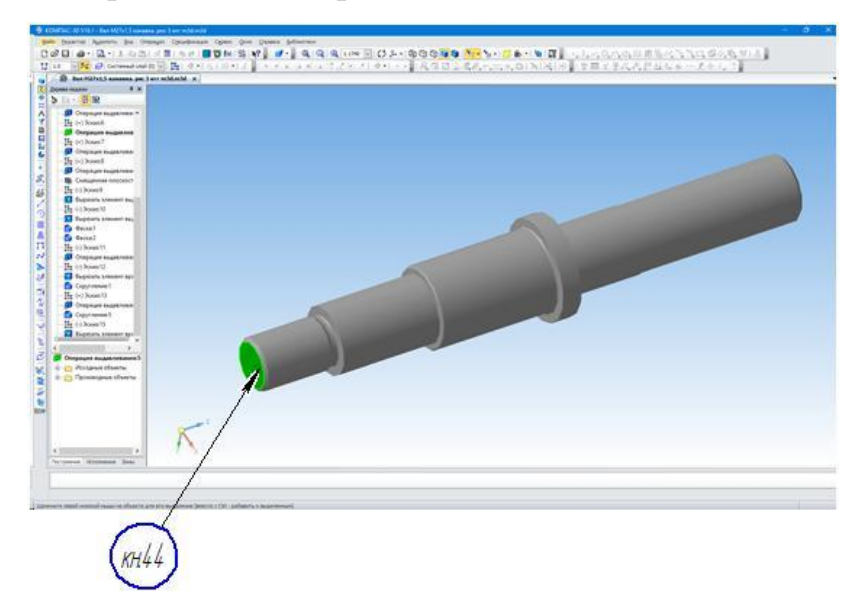

Рисунок 14 – Построение спирали цилиндрической

На компактной панели щёлкаем мышью по кнопке «Пространственные кривые», *кн.45* (рисунок 15). Выбираем инструмент «Спираль цилиндрическая», *кн.46*. На экране монитора торцевая поверхность меняет цвет на красный *кн.47*,

а внизу экрана появляется «Панель свойств», *кн.48* и появляется фантом цилиндрической спирали *кн.49*.

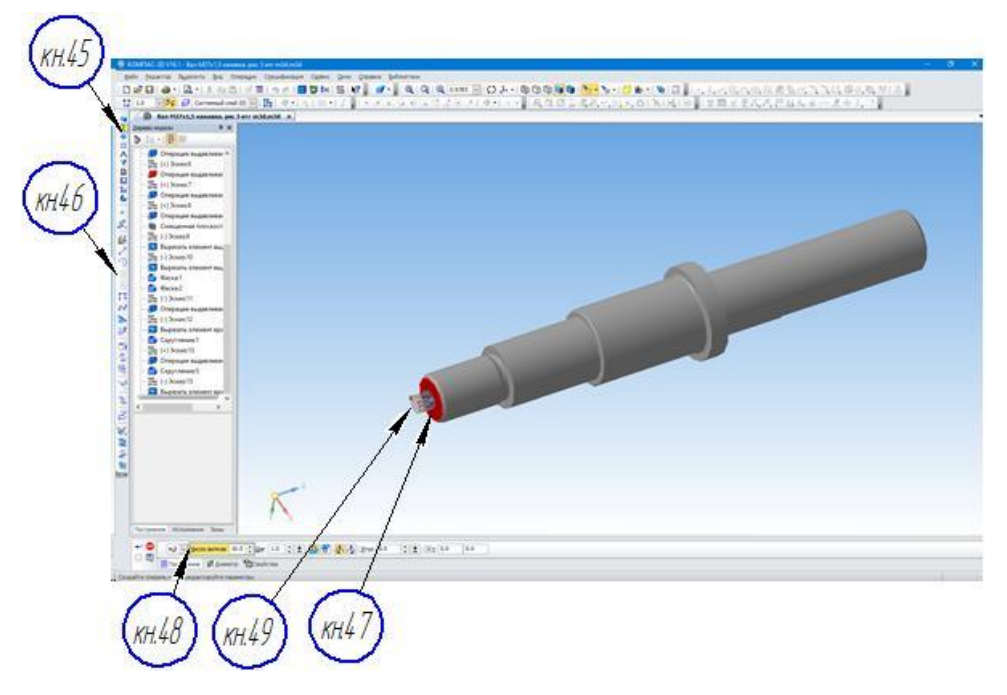

Рисунок 15 – Создание траектории резьбовой поверхности

В открывшихся диалоговых окнах панели «Свойств» последовательно указываем числовые параметры резьбы и направление спирали в кинематической операции. Все последующие действия выполняем в соответствии с рисунком 16:

- кн.50 - диаметр 27 мм;

- кн.51 указанием мышью на «Построение»

- кн.52 в окне число витков n указываем по формуле:  $n = \frac{L-a}{t}$ ,

где: L = 40 мм длина резьбовой части;

а =2,5 мм прямой участок за резьбовой канавки, где резьба не нарезается (т.е. так называемый сбег резьбы).

$$n = \frac{L}{t} = \frac{40 - 2.5}{1.5} = 25$$
 (витков).

- *кн.53* - шаг резьбы t = 1,5 мм;

- кн. 54 - направление спирали от торца «Обратное направление»;

- кн.55 - направление вращения «Правое», по часовой стрелке;

- угол наклона наружной поверхности  $\dot{\alpha} = 0^{\circ}$  (по умолчанию  $\dot{\alpha} = 0^{\circ}$ ).

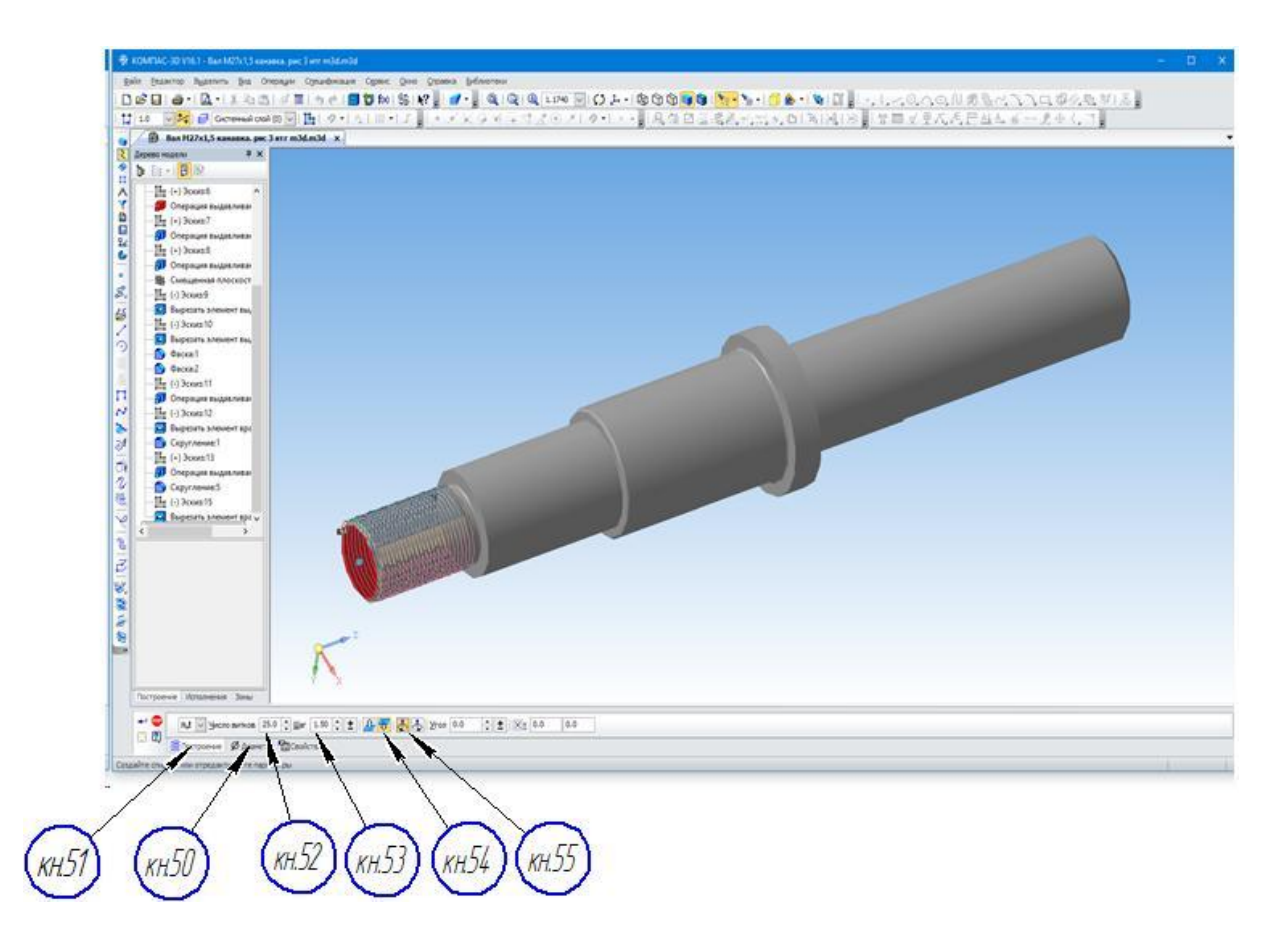

Рисунок 16 – Заполнение информацией панели «Свойств»

При необходимости, для проверки введенной информации можно включить режим «Поворот», *кн. 56*, установить необходимое для визуального контроля положение вала на экране вращением колеса мышки.

В окне «Дерево модели» активизировать эскиз «Спираль цилиндрическая», кн.57, рисунок 17.

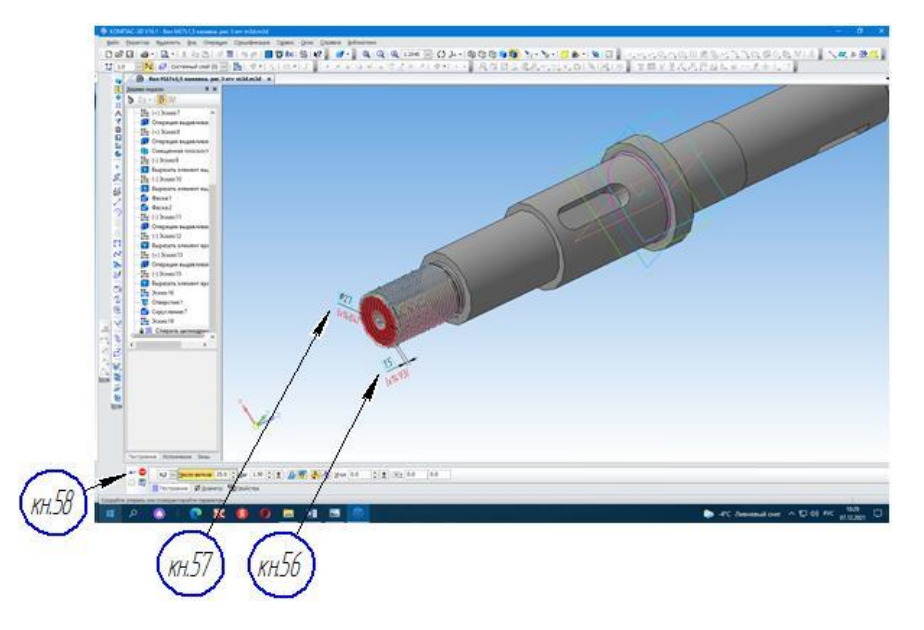

Рисунок 17 – Введенная информация параметров «Спирали цилиндрической»

При совпадении основных параметров резьбы (шаг и диаметр) на панели особых свойств щёлкаем мышью по кнопке 🕶 «Ввод», *кн.58* (рисунок 17). Создание эскиза траектории «Спирали цилиндрической» закончено.

5.3 Создание профиля резьбовой поверхности

В соответствии с рисунком 18 в окне «Дерево модели» активизируем кнопку (+), *кн.59*, выделяем плоскость ZX, *кн.60*, (т. к. именно ей перпендикулярен один из концов спирали), а затем нажимаем кнопку  $\stackrel{[]}{\amalg} \stackrel{]}{}_{\mathsf{скиз}}$ ,*кн.61*.

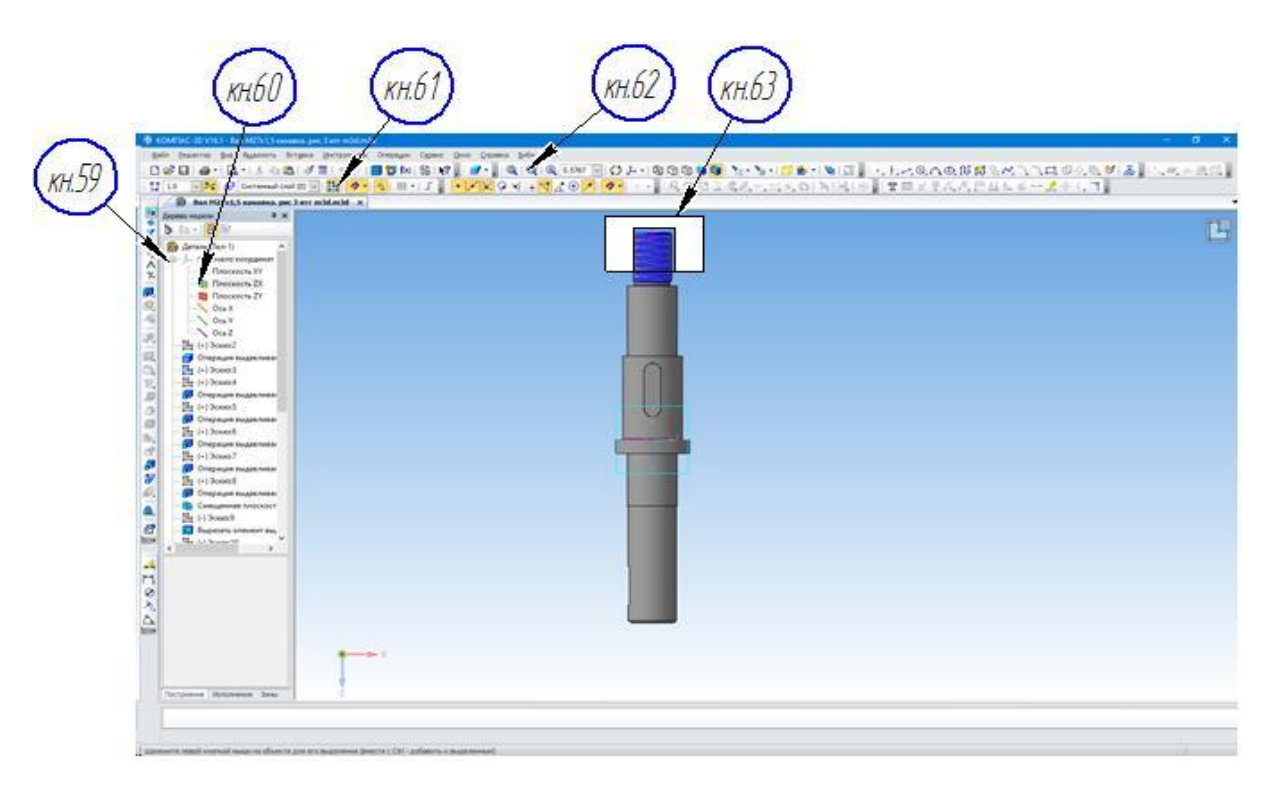

Рисунок 18 – Создание профиля резьбы

На экране появляется изображение вала в плоскости ZX и условное изображение Ш в правом углу поля эскиза (рисунок 18).

Активизируются инструментальные панели для создания и редактирования эскиза.

Увеличиваем масштаб рамкой *кн.62*, (обычное выделение объекта), в месте, указанном на рисунке 18, *кн.63*. Появляется увеличенное изображение цилиндрической спирали, которое соответствует рисунку 19.

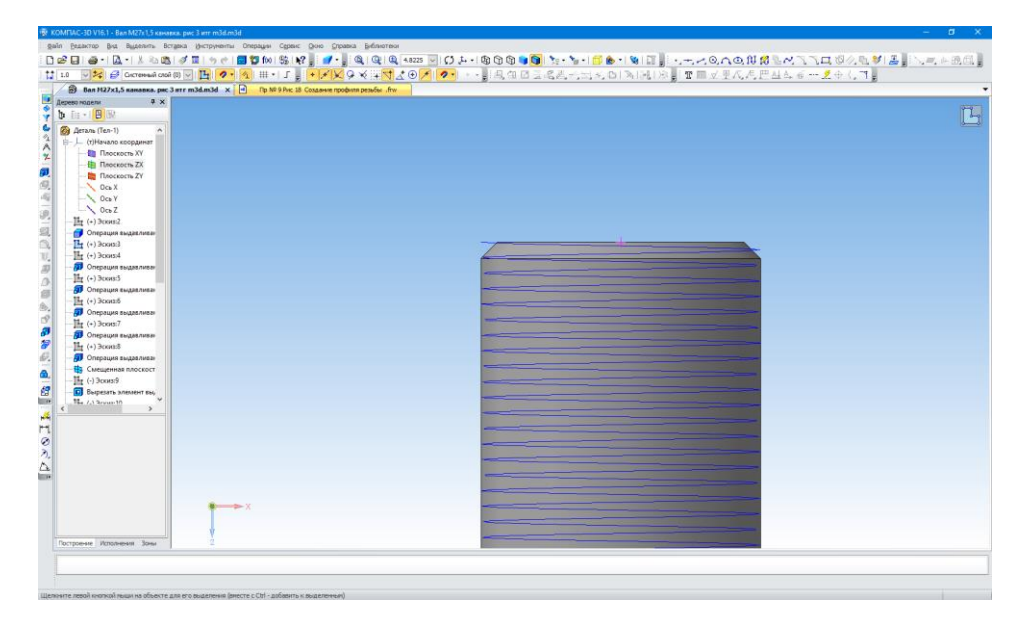

Рисунок 19 – Увеличенное изображение цилиндрической спирали

При необходимости вращением колеса мышки можно дополнительно увеличить изображение места нарезания резьбы.

Проецируем ребра вала на плоскость *кн.64* и *кн.65*. На концах ребер ставим точки *кн.66* и *кн.67*. Через данные точки строим горизонтальную *кн.66* и вертикальную *кн.67* вспомогательные прямые. В месте их пересечения обозначается точка начала спирали цилиндрической *кн.68*, рисунок 20.

| No. (1997) - Statistical (1998) - Statistical (1998)<br>Statistical (1998) - Statistical (1998) - Statistical (1998)<br>□ ● - Q - 1 > Q - 3 = 3 = 9 = 0<br>□ \$\$\$\$\$\$\$\$\$\$\$\$\$\$\$\$\$\$\$\$\$\$\$\$\$\$\$\$\$\$\$\$\$\$\$\$                                                                                                    |  |
|----------------------------------------------------------------------------------------------------|--|
| therease they pains the " the NUTLAS on Number 1 Number 1 Numb |  |
| source   Represent. Incom                                                                                                    |  |

Рисунок 20 - Обозначение места начала спирали

В пункте 5.1 указано место «захвата» треугольника, которым является точка на середине одной из граней. В данном случае место захвата треугольника нужно очень точно совместить с точкой начала спирали (*кн.68*, рисунок 20).

Кнопка (кн. 69) указывает на открытый чертёж треугольника профиля резьбы.

На рисунке 21 щелчком мышки по *кн.70* «Ввод» треугольник профиля резьбы перетаскивается мышью из буфера обмена (смотри пункт 5.1) на поле рисунка 21 и перемещается в точку начало спирали *кн.71*.

После выполнения описанных действий кнопкой «Delete» удаляются вспомогательные линии построения и спроецированные ребра, которые нужно указать щелчком мыши по *кн.72* и *кн.73* на рисунке 21.

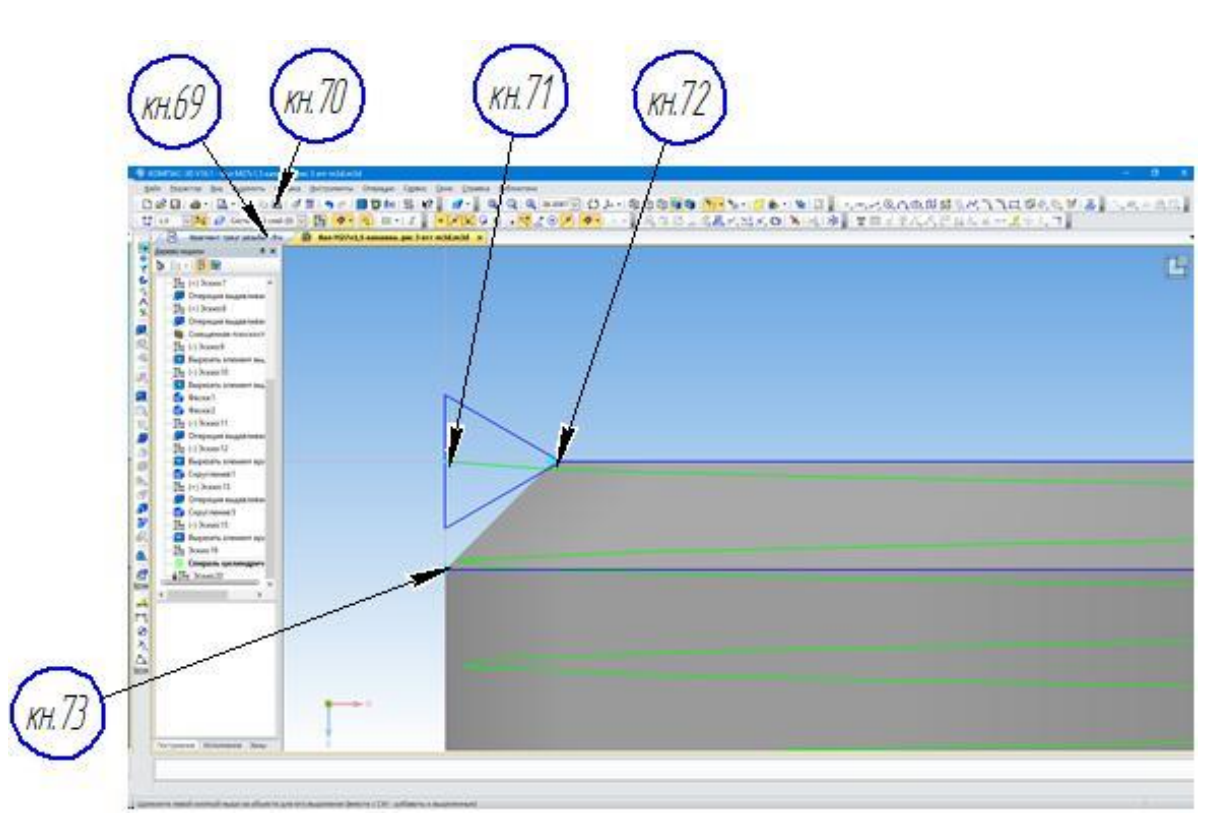

Рисунок 21 – Перемещение эскиза профиля резьбовой поверхности

5.4 Формирование модели резьбовой поверхности

На первом этапе выполняется команда выхода из создания эскиза шелчком мыши по *кн.74* (рисунок 22).

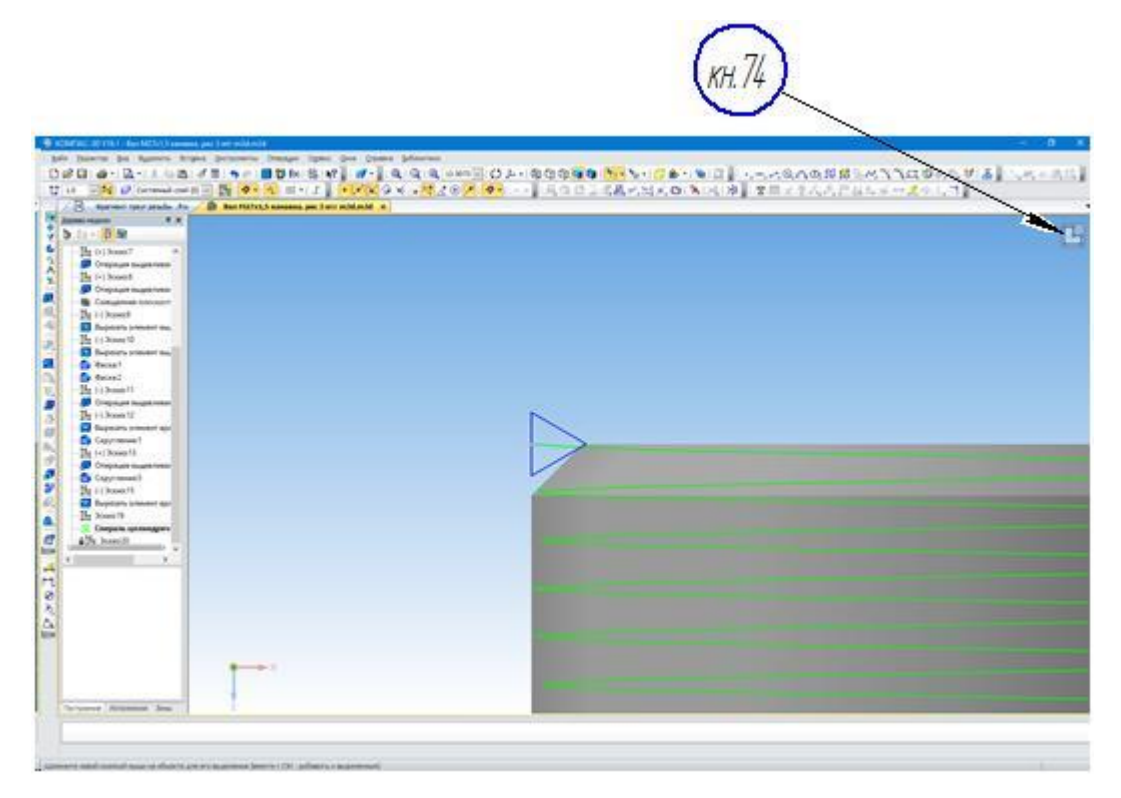

Рисунок 22 - Установка эскиза профиля резьбовой поверхности

Далее система переходит к формированию модели резьбовой поверхности (рисунок 23). Для этого необходимо в окне «Дерево модели» активизировать кнопки:

- *кн*.75 эскиз;
- *кн*. 76 спираль.

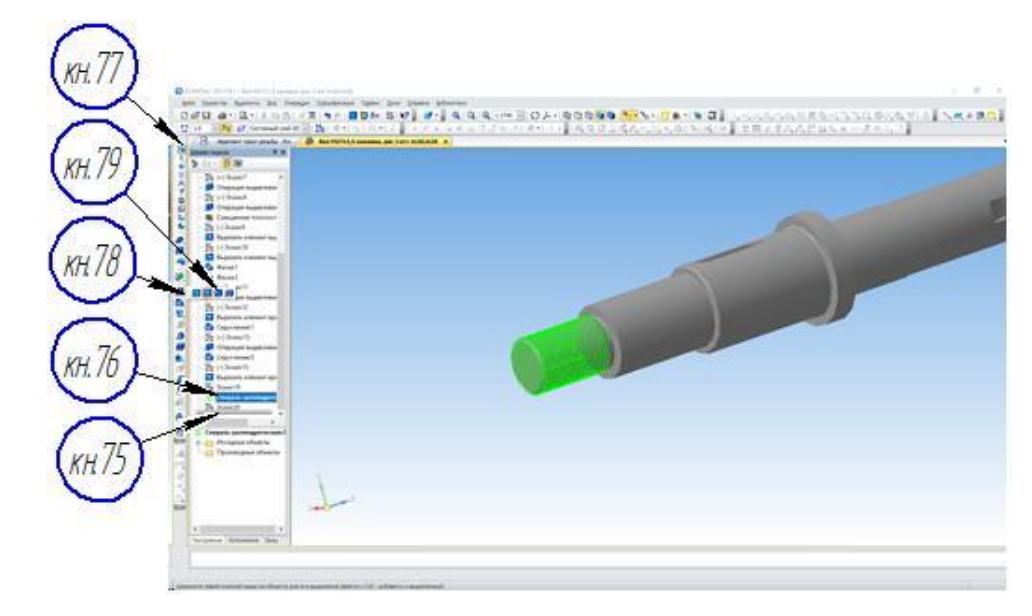

Рисунок 23 – Подготовка к выполнению операции «Вырезать кинематически»

Далее щелчком мыши последовательно активируем кнопки:

- кн. 77 «Редактирование» (если она выключена);

- *кн.* 78 «Вырезать кинематически» и далее, **не отпуская кнопку**, включается аналогичная по форме *кн.* 79 из выпадающего меню.

В результате на экране появляется фантом резьбовой поверхности (рисунок 24), указанной спиралью цилиндрической (*кн.80*) и точкой ее начала (*кн.81*).

Одновременно появляется «Панель свойств».

На «Панели свойств» выполняем проверку соответствия параметров в окнах панели:

- кн.82 - тонкая стенка «нет»;

- и т.д. в других окнах.

Щелчок мыши по кнопке 🕶 (кн.83) на «Панели свойств» завершает формирование профиля резьбовой поверхности M27x1,5-8g.

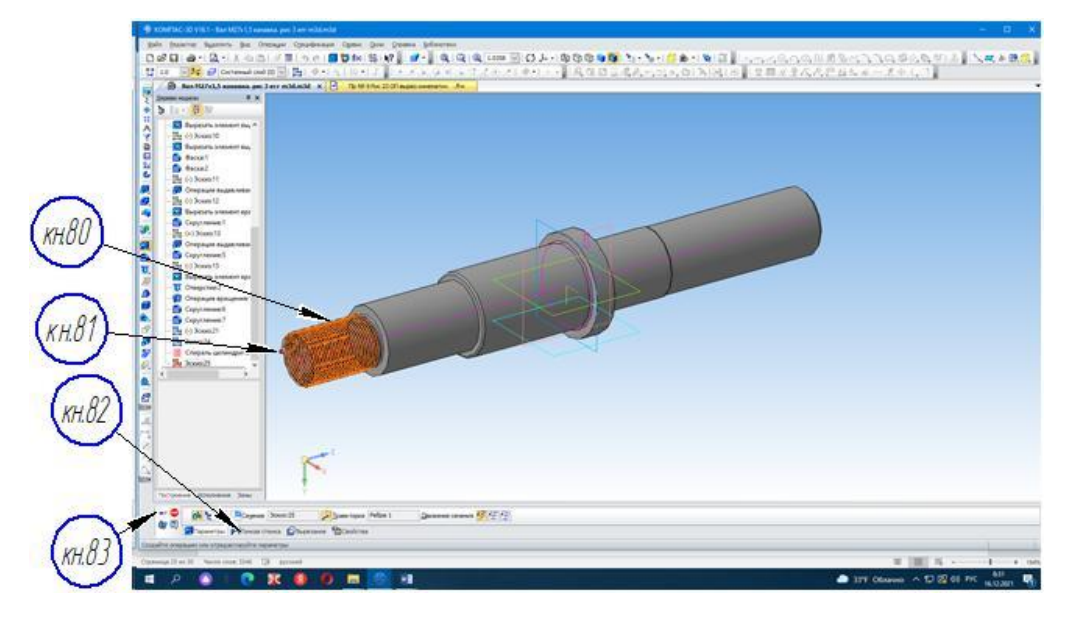

Рисунок 24 – Фантом модели вала с резьбой

На экране появляется изображение вала и цилиндрической спирали, выполненное на рисунке 25.

Для удаления с изображения профиля резьбы различных вспомогательных элементов в формате 3D необходимо:

- в окне «Дерево модели» правой кнопкой мыши нажать на изображение «Спираль цилиндрическая» кн.84 (рисунок 25);

- на экране появляется выпадающее меню «Операция выдавливания» кн.85;

- в предлагаемом меню «Выбрать компонент» кн.86, применить «Скрыть» кн.87.

На экране появляется изображение вала с резьбовой поверхностью, выполненное на рисунке 26.

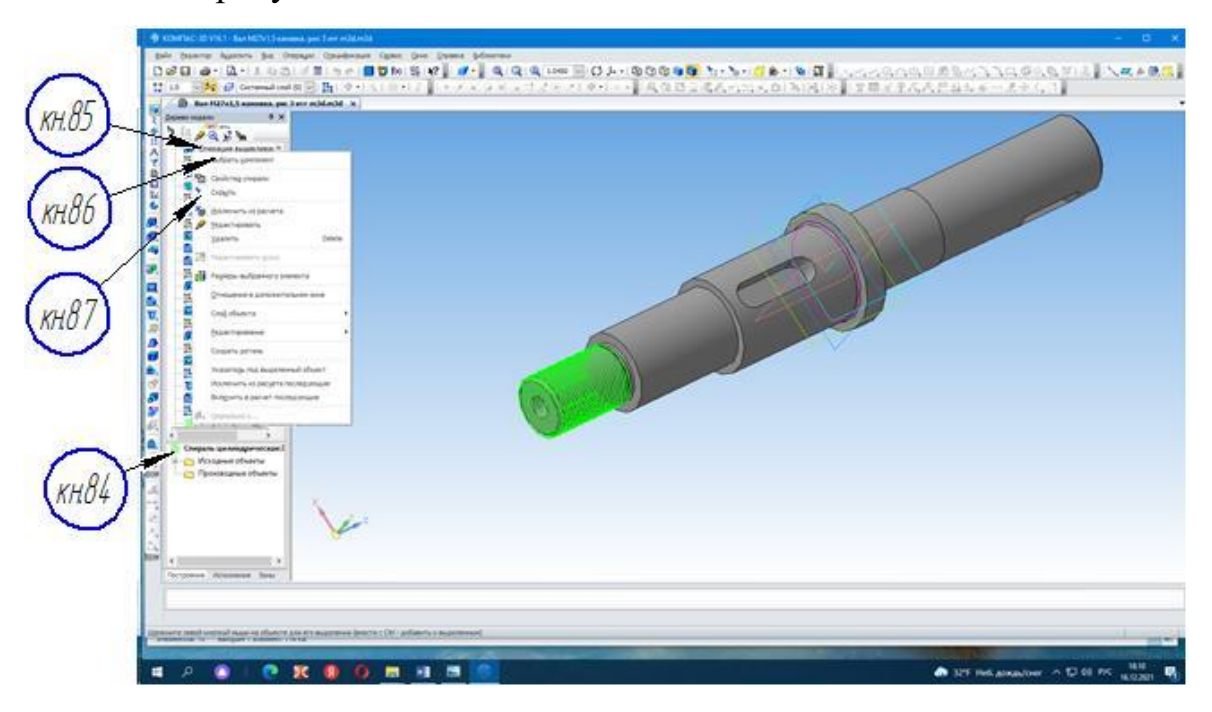

Рисунок 25 – Создание действительного профиля резьбы

Увеличим точность отрисовки модели (чтобы все линии были плавные). Для этого в главном меню щелкаем по кнопке «Сервис» (*кн.88*), далее в выпадающем меню по кнопке «Параметры» и в меню «Точность отрисовки МЦХ» устанавливаем максимальное значение. Включением кнопки Поворот (*кн.89*) и кнопки (*кн.90*) ориентация можно повернуть изображение, а выбором ориентации, например XZY, получить удобное изображение вала на экране для просмотра профиля резьбы.

Щелчок мыши по кнопке «Скрыть объекты» (кн.91) удаляет все вспомогательные объекты с полученной модели.

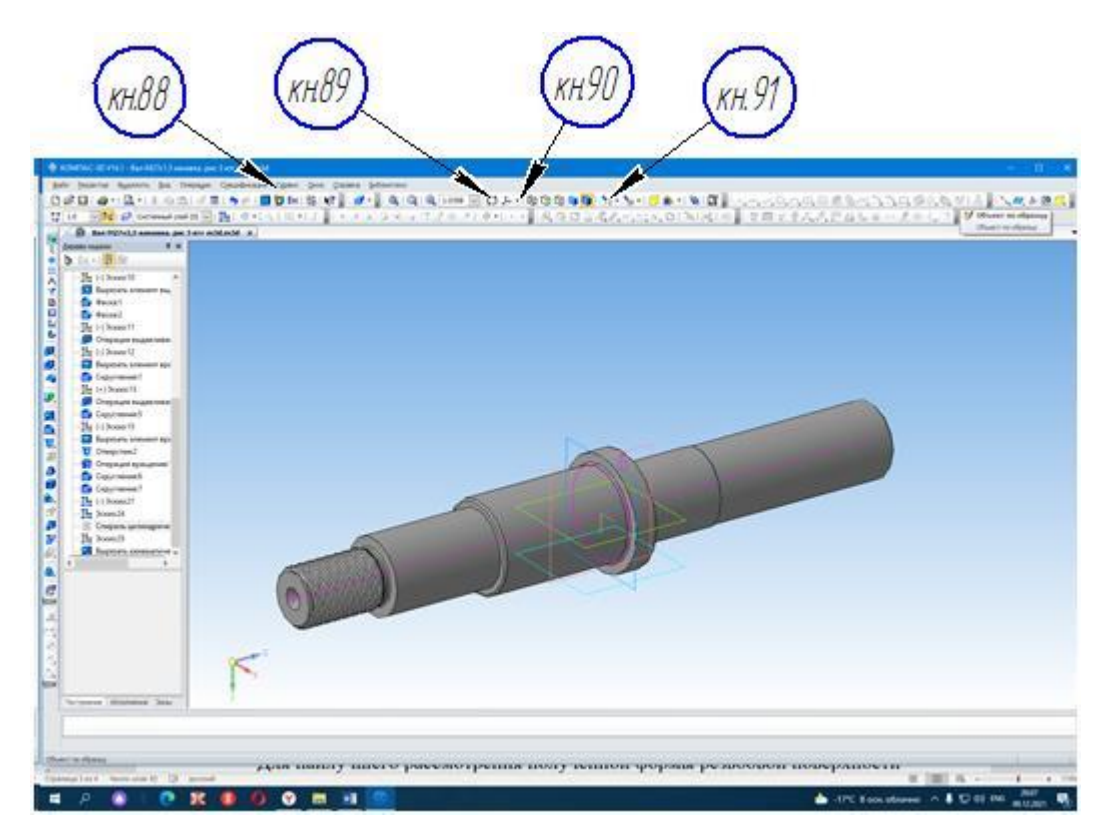

Рисунок 26 – Изображение действительного профиля резьбы

На рисунке 27 изображена созданная в практической работе № 9 резьбовая поверхность M27x1,5-8g в формате 3D.

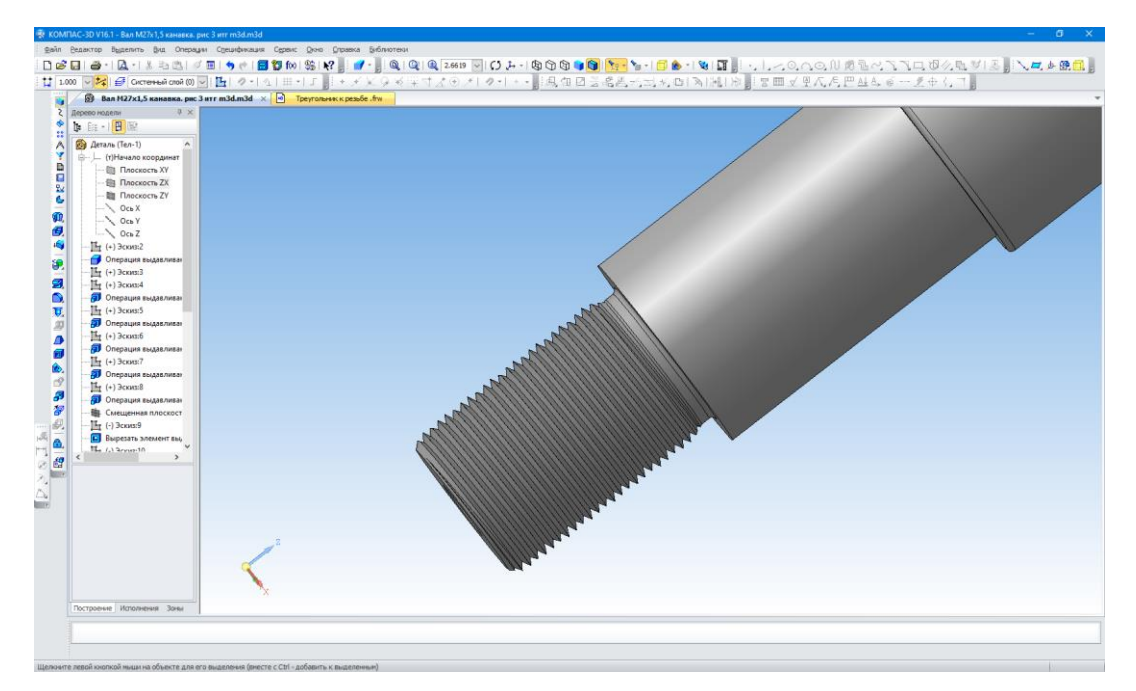

Рисунок 27 - Увеличенное изображение созданной резьбовой поверхности

В предыдущих практических работах последовательно, в соответствии со стандартами были добавлены конструктивные элементы вала:

- фаски и центровые отверстия;

- сегментный и призматический шпоночные пазы;

- за резьбовая канавка и две канавки для выхода шлифовального круга;

- изображение резьбовой поверхности в формате 3D.

На рисунке 28 изображены ступени детали «Вал» выполненные операцией «Выдавливание».

Результат выполнения практических работ №7, № 8, № 9 представлен на рисунке 28.

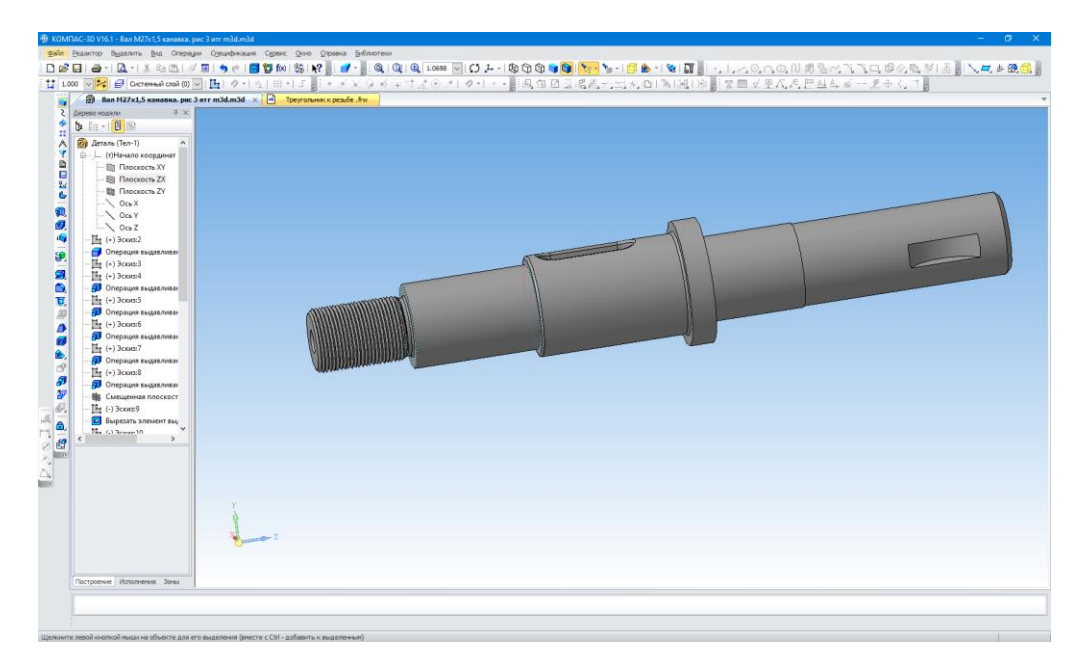

Рисунок 28 – Результат выполнения практических работ

#### ЗАКЛЮЧЕНИЕ

При написании данной практической работы изучено начальное применение ПК в разработке чертежей и эскизов с использованием графического редактора.

Актуальность такой работы заключается в умении применять на практике знания, полученные на занятиях по инженерной графике для реализации их выполнения на ПК, оснащенном лицензионным программным продуктом «Графический редактор КОМПАС-3D V15».

Выполнение практической работы соответствует последовательности действий оператора ПК и полностью соответствует заложенной программе.

Вся информация по выполнению действий обучающегося представлена в виде изображений, соответствующих инструментальных панелей, заполняемых информацией окон и изображениями фрагментов на экране монитора ПК.

В предлагаемом пособии в качестве примера разработана тема практической работы: «Создание в объемном элементе детали типа «Вал» операцией вращения за резьбовой канавки и профиля метрической резьбы 3D с использованием графического редактора «Компас-3D V15».

Операцией «Вращение» на детали получена зарезьбовая фасонная канавка по ГОСТ 10549-80. Дано описание получения фасонных канавок шириной 3 мм на диаметрах 36 мм и 42 мм в соответствии с ГОСТ 8820-69.

В работе представлены варианты создания на поверхностях модели сегментного и призматического шпоночных пазов.

Представлена последовательность действий обучающегося при первоначальном запуске программы «Компас-График», создание различных документов и реализации выполнения геометрических построений при создании чертежей и эскизов деталей.

Задачи по освоению работы в системе «Компас-График для разработки конструкторской и технологической документации выполнены.

33

ЛИТЕРАТУРА

1. Боголюбов С.К., Инженерная графика, –М.; АСАДЕМА, 2016, - 454с.

2. Ганин Н. Б., КОМПАС-3В V7, Самоучитель. - М., ДМК Пресс, 2005. - 384 с.

3. Герасимов А.А. КОМПАС-3D V10. – СПб.; БХВ-Петербург, 2009, - 976 с.

4. Федоренко В.А., Шошин А.И. / Под ред. Г.Н. Поповой; справочник по машиностроительному черчению. 14-е изд., Л.; Машиностроение, 1982, 416 с.

5. Единая система конструкторской документации. Общие правила выполнения чертежей; сборник - М.; Издательство стандартов, 2001 - 230с.

ГОСТ 2.104-2006 Единая система конструкторской документации (ЕСКД). Основные надписи.

ГОСТ 2.105-2019 Единая система конструкторской документации (ЕСКД). Основные требования к текстовым документам.

ГОСТ 2.109-73 Единая система конструкторской документации (ЕСКД). Основные требования к чертежам.

ГОСТ 2.125-88 Единая система технологической документации (ЕСКД). Правила выполнения эскизных конструкторских документов.

ГОСТ 2.303-68 Единая система конструкторской документации (ЕСКД). Линии.

ГОСТ 8820-69 Канавки для выхода шлифовального круга.

ГОСТ 10549-80 Выход резьбы. Сбеги, недорезы, проточки и фаски

ГОСТ 24705-2004 Основные нормы взаимозаменяемости. Резьба метрическая. Основные размеры.

ГОСТ 3.1127-93 Единая система технологической документации (ЕСТД). Общие правила выполнения текстовых технологических документов.

ГОСТ 1050-2013 Металлопродукция из нелегированных конструкционных качественных и специальных сталей. Общие технические условия.

34

Контрольные вопросы

1 Методы проецирования. Основные свойства метода параллельного проецирования.

2 Способы задания плоскости в пространстве и на комплексном чертеже.

3 Положение плоскости относительно плоскостей проекций. Плоскости общего и частного положения. Свойства проецирующих плоскостей.

4 Взаимная параллельность двух плоскостей. Привести пример построения плоскости параллельно заданной и проходящей через данную точку.

5 Условие перпендикулярности прямой и плоскости в пространстве и на комплексном чертеже. Привести пример.

6 Рабочий чертеж детали. Содержание рабочего чертежа. Нанесение размеров на рабочих чертежах.

7 Эскизы: основные правила выполнение эскизов; требования, предъявляемые к ним.

8 Эскиз детали. Определение, назначение, содержание, порядок работы над эскизом

9 Классификация разрезов по положению секущей плоскости относительно горизонтальной плоскости проекций.

10 Особенности обозначения резьбы: метрический, трапецеидальной, трубной.

Выход резьбы. Сбеги, недорезы, проточки и фаски по ГОСТ 10549-80

|               |                                    |          |                    |       |            |             |       |             | TL  | ın I      |            |                           | Tun               | #           |                  |       |
|---------------|------------------------------------|----------|--------------------|-------|------------|-------------|-------|-------------|-----|-----------|------------|---------------------------|-------------------|-------------|------------------|-------|
|               |                                    |          |                    | C del | a R        | <u>cx45</u> |       | -<br>-<br>- |     | R         | 40         |                           |                   |             |                  |       |
| 1             |                                    | Cóer, MM | 0                  | Недор | Des, MM    |             |       |             | Пр  | оточка, 1 | MM         |                           |                   |             | Фаска            | С, ММ |
| IIIar         | l1 max                             |          | l <sub>2</sub> max |       |            |             | Tı    | Тип І       |     |           | Тип II     |                           |                   | При сопряж. | Для всех         |       |
| резьбы,<br>мм | Угол заборной части<br>инструмента |          | Нор- Умень-        |       | Нормальная |             | Узкая |             | ь   | R         | <i>d</i> 3 | с внутр.<br>резьб. с про- | других<br>случаев |             |                  |       |
|               | 20°                                | 30°      | 45°                | ный   | ный        | Ь           | R     | $R_l$       | Ь   | R         | $R_l$      |                           |                   |             | точкой типа<br>П |       |
| 0,4           | 0,7                                | 0,5      | 0,3                | 1,0   | 0,8        | 1           | 0,3   | 0,2         | -   |           | -          | -                         |                   | d-0,6       | - L              | 0,3   |
| 0,5           | 1                                  | 0,6      | 0,4                | 1,6   | 1          | 1,6         | 0,5   | 0,3         | 1   | 0,3       | 0,2        | 1.842                     | - 2244            | d-0,8       | -                | 0,5   |
| 0,75          | 1,5                                | 0,8      | 0,5                | 2     | 1,6        | 2           | 0,5   | 0,3         | 1,6 | 0,5       | 0,3        | -                         | 122               | d-1,2       | -                | 1     |
| 1             | 1,8                                | 1,2      | 0,7                | 3     | 2          | 3           | 1     | 0,5         | 2   | 0,5       | 0,3        | 3,6                       | 2                 | d-1,5       | 2                | 1     |
| 1,25          | 2,2                                | 1,5      | 0,9                | 4     | 2,5        | 4           | 1     | 0,5         | 2,5 | 1         | 0,5        | 4,4                       | 2,5               | d-1,8       | 2,5              | 1,6   |
| 1,5           | 2,8                                | 1,6      | 1                  | 4     | 2,5        | 4           | 1     | 0,5         | 2,5 | 1         | 0,5        | 4,6                       | 2,5               | d-2,2       | 3                | 1,6   |
| 1,75          | 3,2                                | 2,0      | 1,2                | 4     | 2,5        | 4           | 1     | 0,5         | 2,5 | 1         | 0,5        | 5,4                       | 3                 | d-2,5       | 3,5              | 1,6   |
| 2             | 3,5                                | 2,2      | 1,4                | 5     | 3          | 5           | 1,6   | 0,5         | 3   | 1         | 0,5        | 5,6                       | 3                 | d-3         | 3,5              | 2     |
| 2,5           | 4,5                                | 3,0      | 1,6                | 6     | 4          | 6           | 1,6   | 1           | 4   | 1         | 0,5        | 7,3                       | 4                 | d-3,5       | 5                | 2,5   |
| 3             | 5,2                                | 3,5      | 2                  | 6     | 4          | 6           | 1,6   | 1           | 4   | 1         | 0,5        | 7,6                       | 4                 | d-4,5       | 6,5              | 2,5   |
| 3,5           | 6,3                                | 4        | 2,2                | 8     | 5          | 8           | 2     | 1,5         | 5   | 1,5       | 0,5        | 10,2                      | 5,5               | d-5         | 7,5              | 2,5   |
| 4             | 7,1                                | 4,5      | 2,5                | 8     | 5          | 8           | 2     | 1           | 5   | 1,5       | 0,5        | 10,3                      | 5,5               | d-6         | 8                | 3     |
| 4,5           | 8                                  | 5        | 3                  | 10    | 6          | 10          | 3     | 1           | 6   | 1,5       | 1          | 12,9                      | 7                 | d-6,5       | 9,5              | 3     |
| 5             | 9                                  | 5,5      | 3,2                | 10    | 6          | 10          | 3     | 1           | 6   | 1,5       | 1          | 13,1                      | 7                 | d-7         | 10,5             | 4     |
| 5,5           | 10                                 | 6        | 3,5                | 12    | 8          | 12          | 3     | 1           | 8   | 2         | 1          | 15                        | 8                 | d-8         | 10,5             | 4     |
| 6             | 11                                 | 6        | 4                  | 12    | 8          | 12          | 3     | 1           | 8   | 2         | 1          | 16                        | 8,5               | d-9         | 10,5             | 4     |

### Таблица 1

Примечания:

1. Проточки типа 2 снижают концентрацию напряжений под головкой, но уменьшают площадь опорной поверхности.

2. Размеры проточек для заданного шага резьбы допускается устанавливать по ближайшему табличному шагу резьбы.

Для деталей из высокопрочных материалов с σ<sub>в</sub> > 1400 МПа и в случаях,
если проточка, кроме технологических, несет и конструктивные функции,
допускается применять, проточки, не установленные настоящим стандартом.

4. Допускается применять размеры сбегов, недорезов и проточек по <u>ГОСТ</u> <u>27148</u>. Форма и размеры проточек для наружной метрической резьбы должны соответствовать указанным в табл.1. Размеры фасок наружной метрической резьбы указаны в табл.1.

## Приложение В

(справочное)

#### Канавки для выхода шлифовального круга по ГОСТ 8820-69

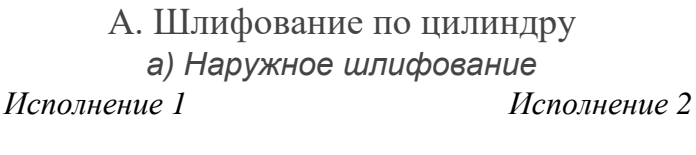

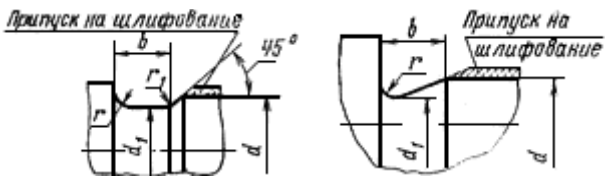

Черт.1

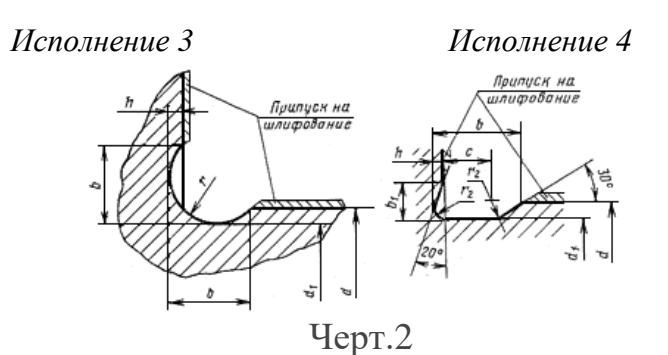

Таблица 1 Канавки для выхода шлифовального круга по ГОСТ 8820-69 мм

| b для ист | толнения | Наружное<br>шлифование<br>d <sub>1</sub> | Внутреннее<br>шлифование<br>d <sub>2</sub> | h   | r   | <b>r</b> 1 | d       |
|-----------|----------|------------------------------------------|--------------------------------------------|-----|-----|------------|---------|
| 1;2       | 3        |                                          |                                            |     |     |            |         |
| 1         | -        | -0,3                                     | +0,3                                       | 0,2 | 0,3 | 0,2        | 10      |
| 1,6       | -        |                                          |                                            |     | 0,5 | 0,3        |         |
| 2         | -        | -0,5                                     | +0,5                                       | 0,3 |     |            |         |
| 3         | 1,5      |                                          |                                            |     | 1   | 0,5        | >10-50  |
| 5         | 2,25     | -1                                       | +1                                         | 0,5 | 1,6 |            | >50-100 |
| 8         | 2,8      |                                          |                                            |     | 2   | 1          | >100    |
| 10        | 5,0      |                                          |                                            |     | 3   |            |         |

Примечания:

1. При шлифовке на одной детали нескольких различных диаметров рекомендуется применять канавки одного размера.

2. При ширине канавки b < 2 мм допускается применять закругления с обеих сторон, равные r.

3. Допускается применять другие размеры канавок, исходя из прочностных или конструктивных особенностей изделия.